# **FreeRTOS on FSIMX8MP**

# Manual on how to use/configuring the software

Version 1.3 (2022-07-28)

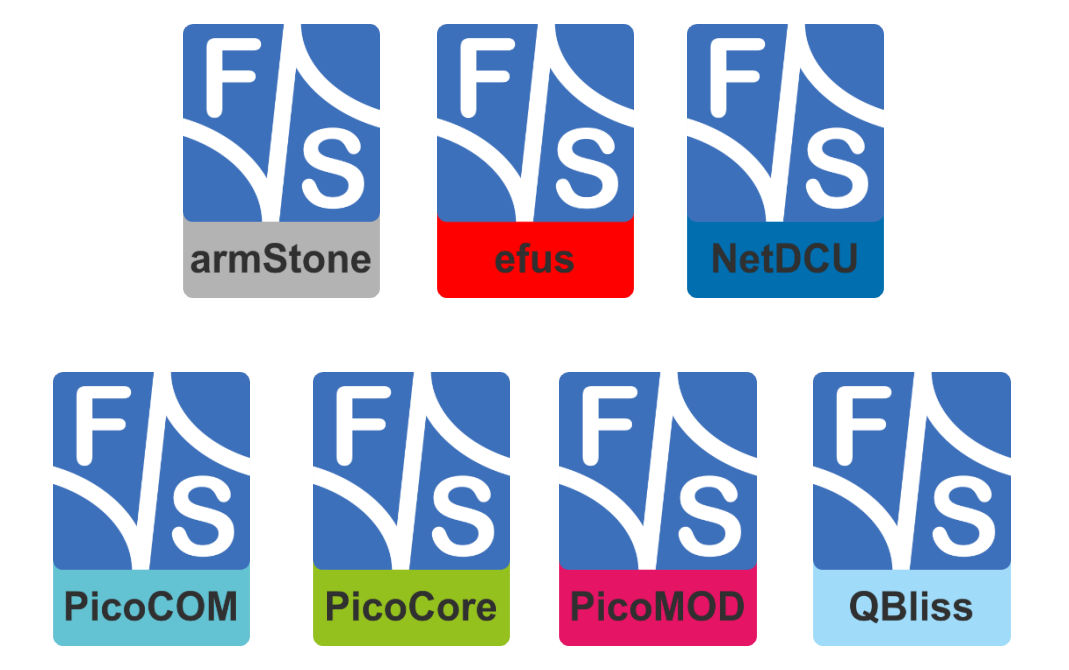

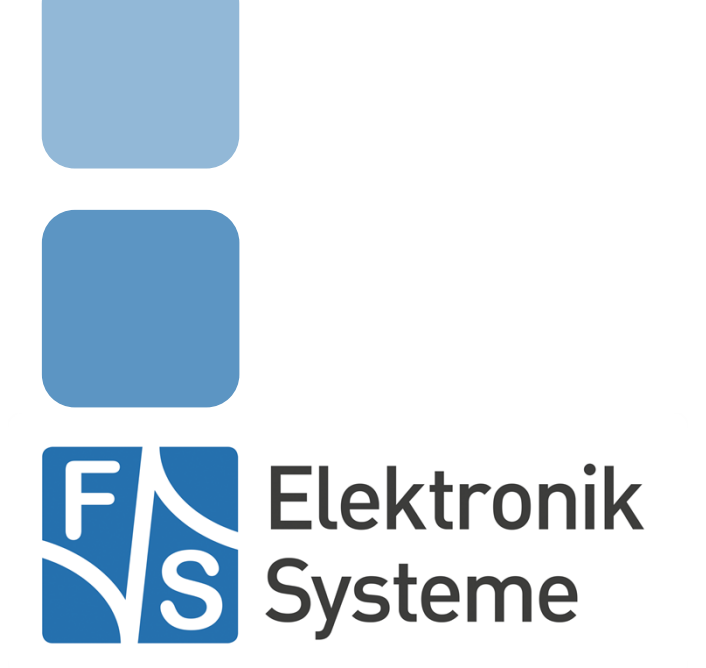

© F&S Elektronik Systeme GmbH Untere Waldplätze 23 D-70569 Stuttgart Germany

> Phone: +49(0)711-123722-0 Fax: +49(0)711-123722-99

# **About This Document**

This document describes how to configure the Linux kernel, the device tree and the board to use it with FreeRTOS and its demo applications provided. The software is configured for fsimxmx8mp from F&S under Linux/Buildroot.

#### Remark

The version number on the title page of this document is the version of the document. It is not related to the version number of any software release. The latest version of this document can always be found at <u>http://www.fs-net.de</u>.

#### How to Print This Document

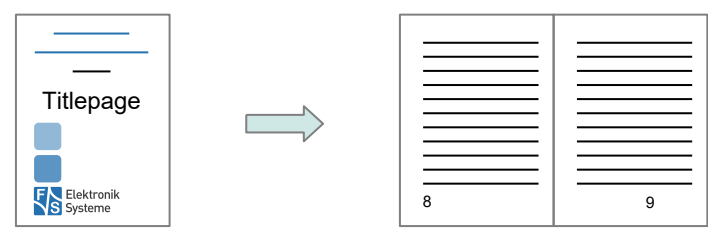

This document is designed to be printed double-sided (front and back) on A4 paper. If you want to read it with a PDF reader program, you should use a two-page layout where the title page is an extra single page. The settings are correct if the page numbers are at the outside of the pages, even pages on the left and odd pages on the right side. If it is reversed, then the title page is handled wrongly and is part of the first double-page instead of a single page.

#### **Typographical Conventions**

We use different fonts and highlighting to emphasize the context of special terms:

File names

#### Menu entries

Board input/output

Program code

PC input/output

Listings

Generic input/output

```
Variables
```

Hints and information

# History

| Date | V   | Platform | A,M,R                              | Chapter                                                                          | Description                                                                                                    | Au             |
|------|-----|----------|------------------------------------|----------------------------------------------------------------------------------|----------------------------------------------------------------------------------------------------|----------------|
| 2021 | 1.0 | All      | A                                  | -                                                                                | Derivate from MX8MM-Documentation                                                                                                    | AD             |
| 2021 | 1.1 | All      | A, M                               |                                                                                  | Add CAN examples                                                                                                    | AD             |
| 2022 | 1.2 | All      | M, R                               | -<br>8.2.3<br>8.4.14                                                             | Review some chapters<br>Removed CMSIS example sdma_transfer for UART<br>Removed UART example hardware_flow_control                                                                                                    | TK<br>TK<br>TK |
| 2024 | 1.3 | All      | M<br>A<br>M<br>M, R<br>M<br>M<br>M | 1.1<br>1.2 - 1.4<br>3.3<br>4.6<br>6.2<br>6.3<br>3.2, 3.3<br>3.3, 3.4,<br>4.2 4.3 | Update for BBDSI rev 1.40<br>Added Pin Muxing of efusMX8MP, armStoneMX8MP and FSS-<br>MMX8MP<br>Updated content<br>Updated rtos_examples to freertos_exampes<br>Updated prepear.sh, removed DRAM change information<br>Update directories, reorder commands<br>Updated dates<br>Updated sdk version | DD<br>DD       |
|      |     |          | A<br>M<br>AMR                      | 5.3<br>3.1<br>8                                                                  | Added "Using a SEGGER J-Link Debugger"<br>Updated Toolchain<br>Updated chapter to SDK version 2.15.0                                                                                                    |                |

A,M,R Added, Modified, Removed

Au Author

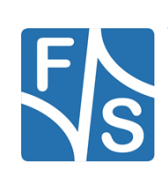

# **Table of Contents**

| 1 | Pin As | ssignment     | 1  |
|---|--------|---------------|----|
|   | 1.1    | PicoCoreMX8MP | .1 |
|   | 1.1.1  | GPIOS         | .1 |
|   | 1.1.2  | ECSPI         | .1 |
|   | 1.1.3  | I2C           | .1 |
|   | 1.1.4  | PWM           | .1 |
|   | 1.1.5  | UART          | .2 |
|   | 1.1.6  | CAN           | .2 |
|   | 1.2    | efusMX8MP     | .2 |
|   | 1.2.1  | GPIOS         | .2 |
|   | 1.2.2  | ECSPI         | .2 |
|   | 1.2.3  | I2C           | .3 |
|   | 1.2.4  | PWM           | .3 |
|   | 1.2.5  | UART          | .3 |
|   | 1.2.6  | CAN           | .3 |
|   | 1.3    | armStoneMX8MP | .3 |
|   | 1.3.1  | GPIOS         | .3 |
|   | 1.3.2  | ECSPI         | .4 |
|   | 1.3.3  | I2C           | .4 |
|   | 1.3.4  | PWM           | .4 |
|   | 1.3.5  | UART          | .4 |
|   | 1.3.6  | CAN           | .5 |
|   | 1.4    | FSSMMX8MP     | .5 |
|   | 1.4.1  | GPIOS         | .5 |
|   | 1.4.2  | ECSPI         | .5 |
|   | 1.4.3  | I2C           | .5 |
|   | 1.4.4  | PWM           | .6 |
|   | 1.4.5  | UART          | .6 |
|   | 1.4.6  | CAN           | .6 |
| 2 | Introd | luction       | 7  |
| 3 | Instal | lation        | 8  |

|   | 3.1      | Installation of the GCC embedded toolchain      | 8  |
|---|----------|-------------------------------------------------|----|
|   | 3.2      | Download Source Code                            | 8  |
|   | 3.3      | Release Content                                 | 10 |
|   | 3.4      | Unpacking the Source Code                       | 12 |
| 4 | Gettin   | ig started                                      | 13 |
|   | 4.1      | Configure your host computer                    | 13 |
|   | 4.2      | Get the tools and packages                      | 13 |
|   | 4.3      | Install Content                                 | 13 |
|   | 4.4      | Installation of the GCC embedded toolchain      | 14 |
|   | 4.5      | Patches                                         | 14 |
|   | 4.5.1    | Additional binaries                             | 14 |
|   | 4.6      | Description of the FreeRTOS directory structure | 15 |
| 5 | Config   | guration for Cortex-M7 usage                    | 17 |
|   | 5.1      | Changes regarding official U-Boot               | 17 |
|   | 5.2      | Using bootaux                                   | 17 |
|   | 5.3      | Using a SEGGER J-Link Debugger                  | 18 |
| 6 | Buildi   | ng the examples                                 | 23 |
|   | 6.1      | Adjusting the right UART Console                | 23 |
|   | 6.2      | Prepare.sh                                      | 25 |
|   | 6.3      | Make                                            | 26 |
| 7 | Addin    | g custom boards                                 | 27 |
| 8 | FreeR    | TOS examples                                    | 28 |
|   | 8.1      | General build and run information               | 28 |
|   | 8.2      | Cmsis_driver_examples                           | 29 |
|   | 8.2.1    | ecspi                                           | 29 |
|   | Int_loop | back_transfer                                   | 29 |
|   | sdma_lo  | popback_transfer                                | 31 |
|   | 8.2.2    | enet                                            | 33 |
|   | 8.2.3    | i2c                                             | 33 |
|   | int_b2b_ | _transfer / Master                              | 33 |

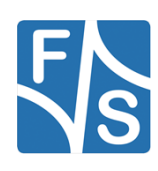

| int_b2b_transfer / Slave        | 35 |
|---------------------------------|----|
| 8.2.4 uart                      | 37 |
| cmsis_iuart_interrupt_transfer  | 37 |
| cmsis_iuart_sdma_transfer       | 38 |
| 8.3 demo_apps                   | 39 |
| 8.3.1 hello_world               | 39 |
| 8.3.2 sai_low_power_audio       | 40 |
| 8.4 driver_examples             | 41 |
| 8.4.1 asrc                      | 41 |
| 8.4.2 ecspi                     | 41 |
| ecspi_loopback                  | 41 |
| interrupt_b2b_transfer / Master | 43 |
| interrupt_b2b_transfer / Slave  | 45 |
| polling_b2b_transfer / Master   | 47 |
| polling_b2b_transfer / Slave    | 49 |
| 8.4.3 enet                      | 51 |
| 8.4.4 enet_qos                  | 51 |
| 8.4.5 flexcan                   | 51 |
| interrupt_transfer              | 51 |
| loopback                        | 54 |
| loopback_transfer               | 55 |
| ping_pong_buffer_transfer       | 56 |
| 8.4.6 gpio                      | 59 |
| led_output                      | 59 |
| 8.4.7 gpt                       | 60 |
| gpt capture                     | 60 |
| gpt_timer                       | 60 |
| 8.4.8 i2c                       | 62 |
| interrupt_b2b_transfer / Master | 62 |
| interrupt_b2b_transfer / Slave  | 64 |
| polling_b2b_transfer / Master   | 66 |
| polling_b2b_transfer / Slave    | 68 |
| 8.4.9 pdm                       | 70 |

| pwm                                   | 70                                                                                                    |
|---------------------------------------|----------------------------------------------------------------------------------------------------|
| rdc                                   | 71                                                                                                    |
| sai                                   | 72                                                                                                    |
| sdma                                  | 72                                                                                                    |
| y_to_memory                           | 72                                                                                                    |
| _gather                               | 73                                                                                                    |
| sema4                                 | 74                                                                                                    |
| tmu                                   | 75                                                                                                    |
| monitor_threshold                     | 75                                                                                                    |
| temperature_polling                   | 76                                                                                                    |
| uart                                  | 77                                                                                                    |
| audrate_detect                        | 77                                                                                                    |
| tect_sdma_transfer                    | 78                                                                                                    |
| t                                     | 79                                                                                                    |
| t_rb_transfer                         | 80                                                                                                    |
| t_transfer                            | 81                                                                                                    |
|                                       | 82                                                                                                    |
| ransfer                               | 83                                                                                                    |
| wdog                                  | 84                                                                                                    |
| mulitcore_examples                    | 85                                                                                                    |
| rpmsg_lite_pingpong_rtos_linux_remote | 85                                                                                                    |
| rpmsg_lite_str_echo_rtos              | 88                                                                                                    |
| rtos_examples                         | 90                                                                                                    |
| freertos_ecspi                        | 90                                                                                                    |
| freertos_event                        | 91                                                                                                    |
| freertos_generic                      | 93                                                                                                    |
| freertos_hello                        | 95                                                                                                    |
| freertos_i2c                          | 96                                                                                                    |
| freertos_mutex                        | 98                                                                                                    |
| freertos_queue                        | 99                                                                                                    |
| freertos_sem                          | 100                                                                                                    |
|                                       | pwm         rdc           sai         sai           sdma         (_to_memory)           gather         sema4           tmu         monitor_threshold.           temperature_polling.         uart           uart         uart           audrate_detect         tect_sdma_transfer           t_         t_           t_rb_transfer         t_           t_ransfer         t_           wdog         mulitcore_examples           rpmsg_lite_pingpong_rtos_linux_remote.         rpmsg_lite_str_echo_rtos           rtos_examples         freertos_ecspi           freertos_generic.         freertos_ecspi           freertos_l2c         freertos_mutex.           freertos_queue         freertos_esem |

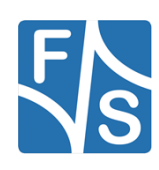

|   | 8.6.9     | freertos_swtimer                            | 102 |
|---|-----------|---------------------------------------------|-----|
|   | 8.6.10    | freertos_tickless                           | 103 |
|   | 8.6.11    | freertos_uart                               | 104 |
| 9 | Apper     | ndix                                        | 105 |
|   | List of F | igures                                      | 105 |
|   | List of T | ables                                       | 105 |
|   | Third Pa  | arty Agreement from Real Time Engineers Ltd | 105 |
|   | Importa   | nt Notice                                   | 107 |

# 1 Pin Assignment

In the following subchapters you can find an overview which pins are used for each Board. The examples itself also contain the necessary pins.

## 1.1 PicoCoreMX8MP

### 1.1.1 GPIOS

| Function | PCOREMX8MP Rev 1.0 | BBDSI Rev 1.4 |
|----------|--------------------|---------------|
| LED      | J1_60              | J11_6         |

### 1.1.2 ECSPI

| Function   | PCOREMX8MP Rev 1.0 | BBDSI Rev 1.4 |
|------------|--------------------|---------------|
| SPI_B_MISO | J1_58              | J11_5         |
| SPI_B_MOSI | J1_60              | J11_6         |
| SPI_B_SCLK | J1_62              | J11_3         |
| SPI_B_SS0  | J1_64              | J11_4         |
| GND        |                    | J11_11        |

### 1.1.3 I2C

| Function  | PCOREMX8MP Rev 1.0 | BBDSI Rev 1.4 |
|-----------|--------------------|---------------|
| I2C_A_SCL | J1_4               | J11_16        |
| I2C_A_SDA | J1_6               | J11_17        |
| GND       |                    | J11_11        |

### 1.1.4 PWM

| Function | PCOREMX8MP Rev 1.0 | BBDSI Rev 1.4 |
|----------|--------------------|---------------|
| PWM      | J2_63              | J11_34        |

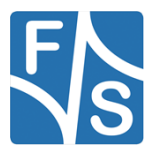

Pin Assignment

### 1.1.5 UART

| Function   | PCOREMX8MP Rev 1.0 | BBDSI Rev 1.4 |
|------------|--------------------|---------------|
| UART_B_TXD | J1_28              | J10_5         |
| UART_B_RXD | J1_26              | J10_3         |
| UART_B_CTS | J1_24              | J10_6         |
| UART_B_RTS | J1_22              | J10_4         |

### 1.1.6 CAN

| Function | PCOREMX8MP Rev 1.0 | BBDSI Rev 1.4 |
|----------|--------------------|---------------|
| CAN1H    | J1_12              | J7_4          |
| CAN1L    | J1_10              | J7_3          |

# 1.2 efusMX8MP

### 1.2.1 GPIOS

| Function | EFUSMX8MP Rev 1.0 | SINTF Rev 1.5 |
|----------|-------------------|---------------|
| LED      | J3_52             | J22_24        |

### 1.2.2 ECSPI

| Function   | EFUSMX8MP Rev 1.0 | SINTF Rev 1.5 |
|------------|-------------------|---------------|
| SPI_B_MISO | J3_52             | J22_23        |
| SPI_B_MOSI | J3_50             | J22_24        |
| SPI_B_SCLK | J3_54             | J22_25        |
| SPI_B_SS0  | J1_56             | J22_26        |
| GND        |                   | J22_12        |

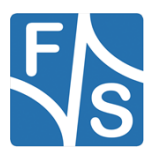

### 1.2.3 I2C

| Function  | EFUSMX8MP Rev 1.0 | SINTF Rev 1.5 |
|-----------|-------------------|---------------|
| I2C_B_SCL | J3_84             | J22_46        |
| I2C_B_SDA | J3_82             | J22_45        |
| GND       |                   | J22_12        |

#### 1.2.4 PWM

| Function | EFUSMX8MP Rev 1.0 | SINTF Rev 1.5 |
|----------|-------------------|---------------|
| PWM_A    | J3_25             | J22_32        |

### 1.2.5 UART

| Function   | EFUSMX8MP Rev 1.0 | SINTF Rev 1.5 |
|------------|-------------------|---------------|
| UART_B_TXD | J3_104            | J15_5         |
| UART_B_RXD | J3_102            | J15_3         |
| UART_B_CTS | J3_108            | J15_6         |
| UART_B_RTS | J3_106            | J15_4         |

### 1.2.6 CAN

| Function | EFUSMX8MP Rev 1.0 | BBDSI Rev 1.3 |
|----------|-------------------|---------------|
| CAN_A_H  | J3_29             | J13_4         |
| CAN_A_L  | J3_31             | J13_3         |

## 1.3 armStoneMX8MP

### 1.3.1 GPIOS

| Function | ASTONEMX8MP Rev 1.0 |
|----------|---------------------|
| LED      | J20_26              |

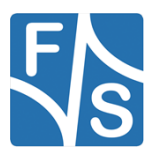

Pin Assignment

### 1.3.2 ECSPI

| Function   | ASTONEMX8MP Rev 1.0 |
|------------|---------------------|
| SPI_B_MISO | J20_10              |
| SPI_B_MOSI | J20_8               |
| SPI_B_SCLK | J20_4               |
| SPI_B_SS0  | J20_6               |
| GND        | J20_11              |

### 1.3.3 I2C

| Function  | ASTONEMX8MP Rev 1.0 |
|-----------|---------------------|
| I2C_A_SCL | J20_19              |
| I2C_A_SDA | J20_21              |
| GND       | J20_11              |

### 1.3.4 PWM

| Function | ASTONEMX8MP Rev 1.0 |
|----------|---------------------|
| PWM_A    | J20_28              |

### 1.3.5 UART

| Function   | ASTONEMX8MP Rev 1.0 |
|------------|---------------------|
| UART_C_TXD | J20_38              |
| UART_C_RXD | J20_36              |
| UART_C_CTS | -                   |
| UART_C_RTS | -                   |

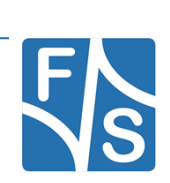

### 1.3.6 CAN

| Function | ASTONEMX8MP Rev 1.0 |  |
|----------|---------------------|--|
| CAN_A_H  | J20_64              |  |
| CAN_A_L  | J20_63              |  |

### 1.4 FSSMMX8MP

### 1.4.1 GPIOS

| Function | FSSMMX8MP Rev 1.0 | FSSMBB<br>Rev 1.3 |
|----------|-------------------|-------------------|
| LED      | J1A_P121          | J24_30            |

### 1.4.2 ECSPI

| Function   | FSSMMX8MP Rev 1.0 | FSSMBB Rev<br>1.3 |
|------------|-------------------|-------------------|
| SPI_A_MISO | J1C_P45           | J24_6             |
| SPI_A_MOSI | J1C_P46           | J24_5             |
| SPI_A_SCLK | J1C_P44           | J24_3             |
| SPI_A_SS0  | J1C_P43           | J24_4             |
| GND        |                   | J24_11            |

### 1.4.3 I2C

| Function  | FSSMMX8MP Rev 1.0 | FSSMBB Rev<br>1.3 |
|-----------|-------------------|-------------------|
| I2C_A_SCL | J1A_P121          | J24_30            |
| I2C_A_SDA | J1A_P122          | J24_29            |
| GND       |                   | J24_11            |

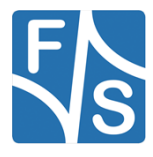

Pin Assignment

### 1.4.4 PWM

| Function | FSSMMX8MP Rev 1.0 | FSSMBB Rev<br>1.3 |
|----------|-------------------|-------------------|
| PWM      | J1C_P113          | J24_31            |

### 1.4.5 UART

| Function   | FSSMMX8MP Rev 1.0 | FSSMBB Rev<br>1.3 |
|------------|-------------------|-------------------|
| UART_A_TXD | J1C_P134          | J3_5              |
| UART_A_RXD | J1C_P135          | J3_3              |
| UART_A_CTS | -                 | J3_6              |
| UART_A_RTS | -                 | J3_4              |

### 1.4.6 CAN

| Function | FSSMMX8MP Rev 1.0 | FSSMBB Rev<br>1.3 |
|----------|-------------------|-------------------|
| CAN_A_H  | J1D_P143          | J6_4              |
| CAN_A_L  | J1D_P144          | J6_3              |

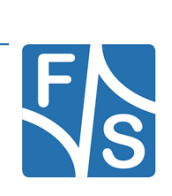

# 2 Introduction

The F&S FreeRTOS\_BSP-package is based on the MCUXpresso Software Development Kit (SDK) by NXP. It provides comprehensive software support for Kinetis and LPC Microcontrollers.

The MCUXpresso SDK includes a flexible set of peripheral drivers designed to speed up and simplify development of embedded applications. Along with the peripheral drivers, the MCUX-presso SDK provides an extensive and rich set of example applications covering everything from basic peripheral use case examples to full demo applications. The MCUXpresso SDK contains FreeRTOS and various other middleware to support rapid development.

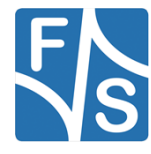

Installation

# 3 Installation

This section describes the installation of the CST code-signing client files.

## 3.1 Installation of the GCC embedded toolchain

The examples are tested and can be built with the GCC embedded toolchain (gcc-arm-none-eabi-10.3-2021.10-x86\_64-linux), which can be found under <u>developer.arm.com</u>.

If the toolchain is not installed, you have to download the file and extract the content to your filesystem:

tar -xvjf gcc-arm-none-eabi-\${version}.tar.bz2

where \${version} will be replaced by the corresponding version you've downloaded.

It is necessary to export the ARMGCC DIR environment variable, if it's not already exported:

export ARMGCC\_DIR=/usr/local/arm/gcc-arm-none-eabi-\${version}

For a more convenient way you can add this to the rc file of your favorite shell (e.g. zshrc, bashrc, etc.)

## 3.2 Download Source Code

To download FreeRTOS source code, go to the F&S main website

http://www.fs-net.de

First you have to register with the website. Click on *Login* right at the top of the window and on the text "I am not registered, yet. Register now" (*Figure 1*).

| Log in                                                                               |
|--------------------------------------------------------------------------------------|
| That page is secured. Enter your credentials below and we will send you right along. |
| Username                                                                             |
| Password                                                                             |
|                                                                                      |
| Log in                                                                               |
| I've lost my password<br>I am not registered, yet. Register now.                     |
|                                                                                      |

Figure 1: Register with F&S website

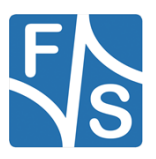

FreeRTOS on FSiMX8MP Boards

In the screen appearing now, fill in all fields and then click on *Register*. You are now registered and can use the personal features of the website, for example the Support Forum and downloading software.

After logging in, you are at your personal page, called "My F&S". You can always reach this place by selecting  $Support \rightarrow My F\&S$  from the top menu. Here you can find all software downloads that are available for you. In the top sections there are private downloads for you or your company (may be empty) and in the bottom section you will find generic downloads for all registered customers.

| My F&S                                                                                                    |                                                  |
|----------------------------------------------------------------------------------------------------|--------------------------------------------------|
| Le Forum                                                                                                    | <ul><li>Edit my profile</li><li>Logout</li></ul> |
| Unlock downloads                                                                                                    |                                                  |
| To unlock the download section for a board please insert a serial number into the form below. You will then be able specific board.  Submit serial number Where can I find the serial number? | to download the software for the                 |

Figure 2: Unlock software with serial number

To get access to the software of a specific board, you have to enter the serial number of one of these boards (see *Figure 2*). Click on "Where can I find the serial number" to get pictures of examples where to find this number on your product. Enter the number in the white field and press *Submit serial number*. This enables the software section for this board type for you. You will find Linux, Windows CE, and all other software and tools available for this platform like DCUTerm **or** NetDCUUsbLoader.

First click on the type of your board, e.g. Picocoremx8mp, then on Linux. Now click on FreeR-TOS. This will bring up a list of all our FreeRTOS releases. Old releases up to 2019 had <x>.<y> as version identifier, new releases use V<year>.<month>. We will abbreviate this as <v> from now on. Select the newest version, for example *freertos-sdk-2.15-fsimx8mp-V2024.09*. This will finally show two archives that can be downloaded.

When you look at our Linux releases, you will find a list of all our releases and a README text. There are usually two files related to a release.

```
freertos-sdk-2.15-fsimx8mp-V<v>.tar.bz2
```

This is the main release itself containing all sources, the binary images, the documentation and the toolchain.

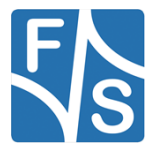

FreeRTOS on FSiMX8MP Boards

Installation

```
freertos-sdk-2.15-fsimx8mp-V<v>.md5sum
```

This is the checksum to verify that the download was successful and no corrupted or wrong data has been downloaded.

# 3.3 Release Content

These tar archives are compressed with bzip2. To see the files, you first have to unpack the archives

tar -xvf freertos-sdk-2.15-<arch>-<v>.tar.bz2

This will create a directory <arch>-<v> that contains all the files of the release. They often use a common naming scheme:

<package>-<platform>-<v>.<extension>

With the following meaning:

| <package></package>     | The name of the package (e.g. freertos-sdk). If it is a source package, we also add the version number of the original package that our release is based on, for example freertos-sdk-2.15                                                                                                    |
|-------------------------|----------------------------------------------------------------------------------------------------|
| <platform></platform>   | The name of a board, if the package is only valid on one<br>board (e.g. Picocoremx8mp); or the name of an architec-<br>ture, if the package is valid on different boards of the same<br>architecture (e.g. fsimx8mp), or the string f+s or fus if<br>the package is architecture independent. |
| <v></v>                 | Release version, consisting of a letter $v$ for version and the year and month of the release (e.g. $v2024.09$ ).                                                                                                    |
| <extension></extension> | The extension of the package (e.gbin, .tar.bz2, etc.).                                                                                                    |

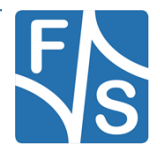

The following table lists the files that you get after unpacking the release archive. To avoid having a too excessive list, we use the wildcard \* in some entries to refer to a whole group of similar file names that only differ in the name of the board or module.

The provided NBoot version 2024.07 or higher must be installed. It contains needed changes for the Cortex-M7.

| Directory/File                                                 | Description                                                         |
|----------------------------------------------------------------|---------------------------------------------------------------------|
| /                                                              | Top directory                                                       |
| Readme-freertos-f+s.txt                                        | Release information (FreeRTOS)                                      |
| setup-freertos                                                 | Script to unpack FreeRTOS source pack-<br>ages to a build directory |
| binaries/                                                      | Images to be used with the board di-<br>rectly                      |
| *.bin, *.elf                                                   | Precompiled examples for supported boards                           |
| sources/                                                       | Source packages                                                     |
| freertos-sdk-2.15-fsimx8mp-<br>V2024.07.tar.bz2                | FreeRTOS source                                                     |
| toolchain/                                                     | Cross-compilation toolchain                                         |
| gcc-arm-none-eabi-9-2020-q2-update-<br>x86_64-linux.tar.bz2    | ARM toolchain to use with <arch></arch>                             |
| doc/                                                           | Documentation                                                       |
| FreeRTOS_on_Fsimx8mp_Boards_eng.pdf                            | Manual on how to use/configuring the soft-<br>ware                  |
| patches/                                                       | Patches for Linux                                                   |
| 0001-Improve-support-for-FreeRTOS-<br>on-fsimx8mp-boards.patch | Patch for Linux                                                     |

Table 1: Content of the created release directory

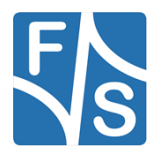

Installation

## 3.4 Unpacking the Source Code

The source code packages are located in the sources subdirectory of the release archive. We will assume that you want to create a separate build directory where you extract the source code and build all the software.

We have prepared a shell script called setup-freertos that does this installation automatically. Just call it when you are in the top directory of the release and give the name of the build directory as argument.

```
cd <release-dir>
./setup-freertos <build-dir>
```

Add option --dry-run if you want to check first what this command will do. Then only a list of actions will be output but no actual changes will take place. For further information simply call

```
./setup-freertos --help
```

If you prefer to do the installation by hand, well, the script more or less executes the following commands, just with some more checks and directory switching.

```
mkdir <build-dir>
tar xf freertos-sdk-2.15-fsimx8mp-<v>.tar.bz2
```

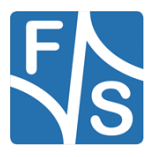

# 4 Getting started

### 4.1 Configure your host computer

In order to configure your computer properly (in order to use F&S software) please refer to the "AdvicesForLinuxOnPC" guide provided by F&S Elektronik Systeme. After you have done this, continue with this guide.

## 4.2 Get the tools and packages

Get the F&S FreeRTOS\_BSP-package from the F&S website under

```
my F&S /picocoremx8mp/Linux/FreeRTOS/freertos-sdk-2.15-fsimx8mp-
V<YEAR>.<MONTH>.tar.bz2
```

## 4.3 Install Content

We have prepared a shell script called setup-freertos.sh that does this installation automatically. Just call it when you are in the top directory of the release and give the name of the build directory as argument.

```
cd <release-dir>
./setup-freertos
```

Add option --dry-run if you want to check first what this command will do. Then only a list of actions will be output but no actual changes will take place. For further information simply call

./setup-freertos --help

If you prefer to do the installation by hand, well, the script more or less executes the following commands, just with some more checks and directory switching.

mkdir <build-dir>

tar xf freertos-sdk-2.15-fsimx8mp-V<year>.<month>.tar.bz2

Please install the provided NBoot located in binaries/nboot-fsimx8mp-<v>.fs

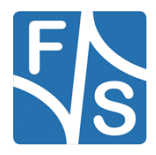

Getting started

## 4.4 Installation of the GCC embedded toolchain

The examples can be built with the GCC embedded toolchain (gcc-arm-none-eabi-10.3-2021.10), which can be found under <u>developer.arm.com</u> or the toolchain directory of the release archive.

Extract the content to your filesystem:

tar -xvjf gcc-arm-none-eabi-\${version}.tar.bz2

where \${version} will be replaced by the corresponding version you've downloaded.

It is necessary to export the ARMGCC\_DIR environment variable:

export ARMGCC\_DIR=/usr/local/arm/gcc-arm-none-eabi-\${version}

For a more convenient way you can add this command to the rc file of your favorite shell (e.g. zshrc, bashrc, etc.)

## 4.5 Patches

This release provides two necessary patches, one for the U-Boot and one for the Linux kernel. This change is crucial. The patches must be applied for fsimx8mp-Y2024.07. For newer fsimx8mp releases the patch is not necessary anymore. Please make sure to install it according to the used one.

### 4.5.1 Additional binaries

Besides the binaries of the respective FreeRTOS example in the binaries/ directory, the required NBoot version 2024.06 or higher can be found here. It contains additional fixes for the Cortex-M7. This version must be installed, otherwise certain examples will not work correctly. For further information on how to install/update the NBoot, please refer to the document

"LinuxOnFSBoards".

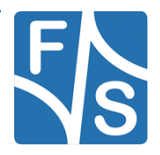

# 4.6 Description of the FreeRTOS directory structure

| 1                     | Top Directory                                                                                                    |
|-----------------------|----------------------------------------------------------------------------------------------------|
| bin                   | After you have run the make command the output binaries or images can be found here in their specific \$boardname-direc-tory.                                                                                                    |
| build                 | After you have run the make command, this directory contains the .bin, .elf, .hex, .map and object files for each example.                                                                                                    |
| CMakeFiles            | Contains CMake-specific files. Normally you don't have to change anything in here.                                                                                                    |
| CMSIS                 | Contains the Cortex Microcontroller Software Interface Standard (CMSIS) library.                                                                                                    |
| devices               | Contains socket specific files and drivers.                                                                                                    |
| doc                   | Contains the original documentation by NXP.                                                                                                    |
| examples/             | Contains the SoC and board specific Cortex-M7 examples. The first level distinguishes between the different SoC-architectures. At the second level you will find the SoC specific examples. For the MX8MP-examples the board specific examples are located directly in the directory of each example. |
|                       | The examples are structured as follows:                                                                                                    |
| cmsis_driver_examples | Contains examples that shows the usage of the Cortex Micro-<br>controller Software Interface Standard (CMSIS)                                                                                                    |
| demo_apps             | Here you can find the applications which highlight certain key features of the ARM Cortex-M7 Core combined with FreeRTOS and bare metal.                                                                                                    |
| driver_examples       | You can find simple applications here which are intended to<br>show peripheral drivers working in the bare metal environment.<br>Because some of the examples use special onboard sensors,<br>they did not get ported.                                                                                |
| multicore_examples    | Here you can find examples, which demonstrate the multicore communication via RPMsg.                                                                                                    |
| freertos_examples     | These examples show the usage of different FreeRTOS-spe-<br>cific functions.                                                                                                    |

The following table describes the directory structure of the FreeRTOS BSP

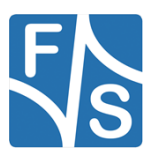

### Getting started

| not_tested | Contains examples that have not been tested yet. This can have<br>different reasons like missing sensors or hardware on the EVK.<br>Some of them will be ported in the future. If you are interested in<br>porting one of these examples please contact F&S Electronic<br>Systeme. For further information refer to the porting_readme.txt<br>located at not_tested/ <soc>/.</soc> |
|------------|----------------------------------------------------------------------------------------------------|
| rtos       | Contains the operating system freertos.                                                                                                    |
| tools      | Contains different tools needed for the building process.                                                                                                    |

Table 2: Description of the directory structure

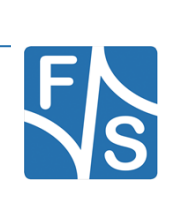

## 5.1 Changes regarding official U-Boot

F&S provides you with a modified U-Boot which can make use of the Cortex-M7 via the *bootaux* command. Since our U-Boot is heavily modified compared to the official release from NXP, it's not advisable to use any other than the one provided by F&S.

F&S added some environment variables to simplify the auxiliary core handling:

```
Run
```

```
setenv m7 file <example name>
```

to set the name of the example you want to load.

Run

run m7

If the U-Boot returns an error, saying that the command does not exist, you can add it with the following line:

```
setenv m7 "tftp ${m7_file}; cp.b $loadaddr 0x007E0000 $filesize;
bootaux 0x007E0000"
```

# 5.2 Using bootaux

#### Simple start

Using the auxiliary core can be achieved by using the following command line inside of the U-Boot environment:

```
tftp ${m7_file}; cp.b $loadaddr 0x007E0000 $filesize; bootaux
0x007E0000
```

This will load an image defined by *M7\_file* via tftp to your board, move it to the TCM and start the auxiliary core.

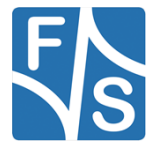

# 5.3 Using a SEGGER J-Link Debugger

It is possible to use a J-Link debugger to run and debug M7 applications. This requires Visual Studio Code with some configuration. Currently, this feature is not supported on our development Machine, since the necessary Visual Studio Code Extension is not available on Fedora.

#### Configuration

At first you need to install the MCUXpresso Extension in Visual Studio Code.

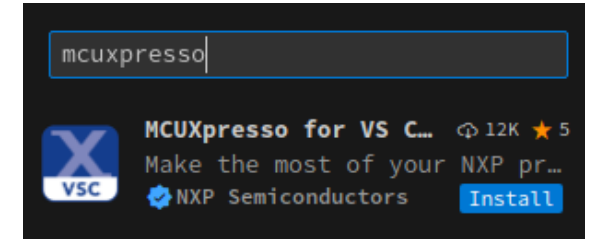

Figure 3: MCUXpresso Extension

When the extension is installed, you need some more Software. You can install this through the extension. Open the Extension through the sidebar of VS Code and select the option "Open MCUXpresso installer". This can be found in the quickstart panel.

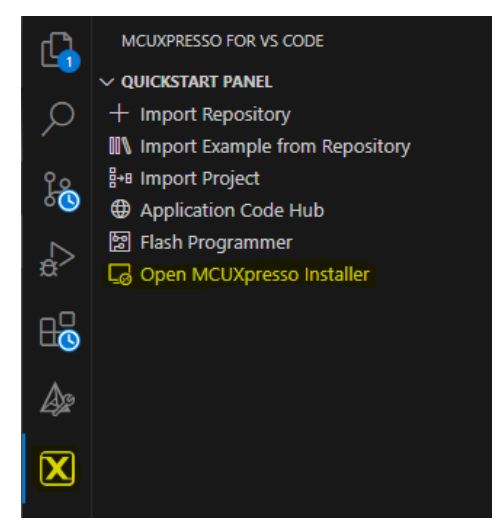

Figure 4: Quickstart Panel

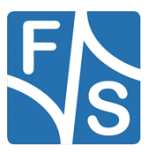

FreeRTOS on FSiMX8MP Boards

It will open another Window. There, make sure to select:

- MCUXpresso SDK Developer
- SEGGER J-Link
- Arm GNU Toolchain

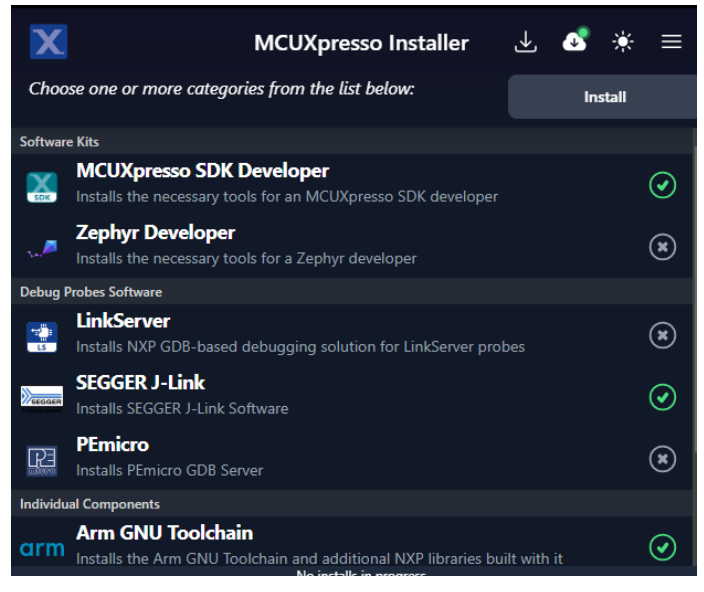

Figure 5: Device tree entry

This will install the the NXP tools, the ARM toolchain, and the debugger software to your windows host.

The debugger Software needs Information about the processor that is not provided by the debugger Software itself. NXP released a Patch to add the Information. <u>Please Download it here</u>.

The Archive includes an directory called JLink. It has the same structure as the JLink Software. Add the files of the Archive to your installation, according to the directory structure. Your installation is usually saved at C:\Programs\SEGGER.

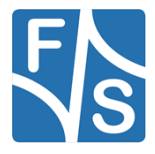

#### Import the repository

In VSCode Click on the MCUXpresso Symbol in your extension bar. There, in the Quickstart Panel Click: Import Repository. A Context Window will appear.

Select local and set the location to the sdk and click import. Now the sdk should be shown under projects.

| Import Repository |                                                                    |        |  |  |  |  |
|-------------------|--------------------------------------------------------------------|--------|--|--|--|--|
|                   | REMOTE ARCHIVE LOCAL ARCHIVE                                       |        |  |  |  |  |
| Location:         | c\Users\<br>Desktop\freertos\freertos-sdk-2.15.0-fsimx8mp-V2024.07 | Browse |  |  |  |  |
| Import            |                                                                    |        |  |  |  |  |
|                   |                                                                    |        |  |  |  |  |

Figure 6: Importing a repository

#### Import the example

Now you can Import your examples. For this, select Import example from repository in the quickstart panel. In the Context Window fill the values out. Most are the only possible selection. Choose the example and click create.

| Import Example from Repository                       |                                                                                                    |        |  |  |  |  |
|------------------------------------------------------|----------------------------------------------------------------------------------------------------|--------|--|--|--|--|
| Repository:                                          | c\Users\dippold\Desktop\freertos\freertos-sdk-2.15.0-fsimx8mp-V2024.07 (MCUXpresso                                                                                                    |        |  |  |  |  |
| Toolchain:                                           | (Arm GNU Toolchain 12.3.Rel1 (Build arm-12.35)) 12.3.1 20230626 (D) (C:\Users                                                                                                    |        |  |  |  |  |
| Board:                                               | fsimx8mp                                                                                                    |        |  |  |  |  |
| fsimx8mp<br><u>Visit on nxp.o</u>                    |                                                                                                    |        |  |  |  |  |
| Template:                                            | demo_apps/hello_world                                                                                                    |        |  |  |  |  |
| The HelloWorld<br>input. The purp<br>further develop | The HelloWorld demo prints the "Hello World" string to the terminal using the SDK UART drivers and repeat what user<br>input. The purpose of this demo is to show how to use the UART, and to provide a simple project for debugging and<br>further development. |        |  |  |  |  |
| Name:                                                | fsimx8mp_hello_world_picocore                                                                                                    |        |  |  |  |  |
| Location:                                            | c:\Users\<br>Desktop\freertos                                                                                                    | Browse |  |  |  |  |
| Open read                                            | me file after project is imported                                                                                                    |        |  |  |  |  |
| Create                                               |                                                                                                    |        |  |  |  |  |

Figure 7: Importing an example

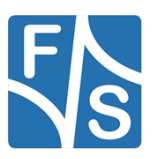

In the explorer view you will see that a new directory has appeared. This is your debugger project. Since the F&S Release supports several Boards, we need to set the Board we want to build for.

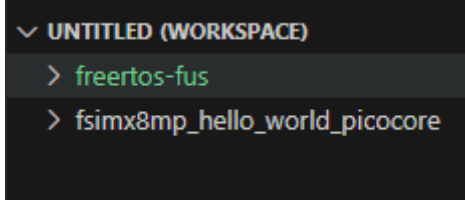

Figure 8: Imnported examples

Go to your project/armgcc/CMakeLists.txt and uncomment the Board you use.

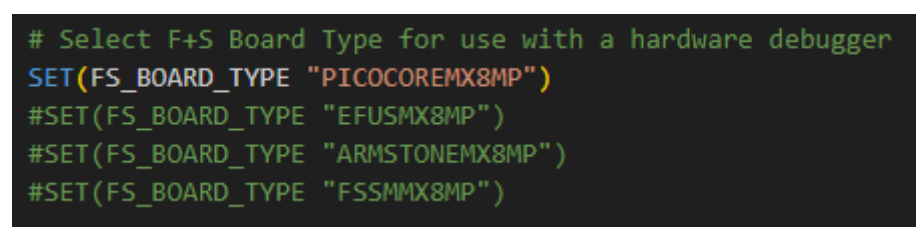

Figure 9: Target selection

If you change the Board you just need to change which line is uncommented and save. CMake will automatically apply the changes.

#### Build and run

To run the example on your board connect the debugger with your Board and PC and Power the Board on. Go back to the MCUXpresso extension. In the projects tab you will see your example listed.

| ✓ PROJECTS                                                                | 🛚 🖓 🕂 🖉 |
|---------------------------------------------------------------------------|---------|
| > freertos-fus CMake                                                      |         |
| <ul> <li>fsimx8mp_hello_world_picocore MCUXpresso SDK 2.15.000</li> </ul> | 些 ▷ ᠿ 😫 |
| > ⋧ Settings                                                              |         |
| > @ Repository Information                                                |         |
| > 뛢 MCU                                                                   |         |
| > 鰫 Memory                                                                |         |
| > 🗄 Build Configurations                                                  |         |
|                                                                           |         |

Figure 10: Running the example

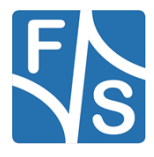

By clicking the play button on the right you can build and run your application. The button left of it allows to only build your example. After starting your application you can make use of debugging features like breakpoints or variable analysis.

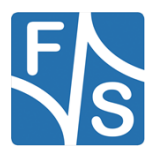

# 6 Building the examples

To simplify the process of building, configuring the examples and cleaning up we provide you with a set of bash scripts located in the root directory of the FreeRTOS BSP:

# 6.1 Adjusting the right UART Console

If the PicoCoreBBDSI REV >= 1.20 is used, this step can be ignored.

Users that use the PicoCoreBBDSI REV1.10 baseboard need to make a few changes in every example they may run since there are major differences in the Output of those ports between revision 1.10 and 1.20. since the examples are ported to run on revision 1.20.

The changes are basically the same in every example, except for those that show UART functionality. UART examples have to be modified further by changing the '4' in every mention of UART into '3'. For all other examples it is just a few lines that need minor changes that are necessary to get an output on the Debug Console.

The following list shows all the changes necessary for **all examples**:

#### board.c

CLOCK EnableClock(kCLOCK Uart4);

Needs to be changed to:

CLOCK\_EnableClock(kCLOCK\_Uart3);

#### board.h

#### Needs to be changed to:

```
#define BOARD_DEBUG_UART_BASEADDR UART3_BASE
```

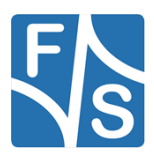

#### Building the examples

```
#define BOARD_DEBUG_UART_INSTANCE 3U
#define BOARD_DEBUG_UART_CLK_FREQ
\
        CLOCK_GetPllFreq(kCLOCK_SystemPll1Ctrl) / (CLOCK_GetRootPreDi-
vider(kCLOCK_RootUart3)) / \
            (CLOCK_GetRootPostDivider(kCLOCK_RootUart3)) / 10
#define BOARD_UART_IRQ UART3_IRQn
#define BOARD_UART_IRQ_HANDLER UART3_IRQHandler
```

#### clock\_config.c

```
CLOCK_SetRootMux(kCLOCK_RootUart3, kCLOCK_UartRootmuxSys-
Pll1Div10); /* Set UART source to SysPLL1 Div10 80MHZ */
CLOCK_SetRootDivider(kCLOCK_RootUart3, 1U, 1U);
/* Set root clock to 80MHZ/ 1= 80MHZ */
```

Needs to be changed to:

```
CLOCK_SetRootMux(kCLOCK_RootUart3, kCLOCK_UartRootmuxSys-
Pll1Div10); /* Set UART source to SysPLL1 Div10 80MHZ */
        CLOCK_SetRootDivider(kCLOCK_RootUart3, 1U, 1U);
        /* Set root clock to 80MHZ / 1= 80MHZ */
```

#### pin\_muc.c

```
IOMUXC_SetPinMux(IOMUXC_UART1_RXD_UART1_RX, 0U);
IOMUXC_SetPinConfig(IOMUXC_UART1_RXD_UART1_RX,
IOMUXC_SW_PAD_CTL_PAD_DSE(6U) |
IOMUXC_SW_PAD_CTL_PAD_FSEL(2U));
IOMUXC_SetPinMux(IOMUXC_UART1_TXD_UART1_TX, 0U);
IOMUXC_SetPinConfig(IOMUXC_UART1_TXD_UART1_TX,
IOMUXC_SW_PAD_CTL_PAD_DSE(6U) |
IOMUXC_SW_PAD_CTL_PAD_DSE(6U) |
```

Needs to be changed to:

```
IOMUXC_SetPinMux(IOMUXC_UART3_RXD_UART3_RX, 0U);
IOMUXC SetPinConfig(IOMUXC_UART3_RXD_UART3_RX,
```

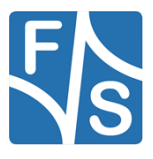

FreeRTOS on FSiMX8MP Boards

```
IOMUXC_SW_PAD_CTL_PAD_DSE(6U) |
IOMUXC_SW_PAD_CTL_PAD_FSEL(2U));
IOMUXC_SetPinMux(IOMUXC_UART3_TXD_UART3_TX, 0U);
IOMUXC_SetPinConfig(IOMUXC_UART3_TXD_UART3_TX,
IOMUXC_SW_PAD_CTL_PAD_DSE(6U) |
IOMUXC_SW_PAD_CTL_PAD_FSEL(2U));
```

# 6.2 Prepare.sh

This script will configure board relevant settings and create symlinks to the board specific header files. You can execute the script in your terminal by typing

./prepare.sh

and follow the instructions:

```
Choose one of the following boards for which you want to build the examples:

Picocremx8mp[1] efusmx8mp[2] armstonemx8mp[3] fssmmx8mp[4]

Enter number in []-brackets for the corresponding board: 6

Do you want a Release or Debug build?

(r/d) [default: r]: r

All set up, starting cmake...
```

Most of the examples can be run from TCM or directly from the QSPI-flash. In future releases it will be possible to choose this in the prepare.sh script but for now only TCM is supported.

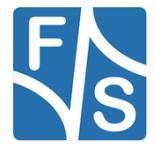

Building the examples

## 6.3 Make

The prepare.sh script will configure and invoke *CMake* to generate a Makefile. After this, you can run

make -jN

To build all examples located in  ${\tt boards/fsimx8mp}$  and install the binaries to build/\$BOARD.

 ${\tt N}\;$  is the number of cores your CPU have.

#### Туре

make help

for a list of possible examples for make.

If you want to build a specific example just type

make -jN example\_name && make install/fast

to build and install the binary of the chosen example.

#### By executing

| make clear | n-all |  |  |  |
|------------|-------|--|--|--|
|------------|-------|--|--|--|

you can clean up all build files and binaries. This will be necessary if you make changes to the CMakeLists.txt in the root directory of the FreeRTOS BSP or when the target module has changed i.e. V3/V4 to V5/V6. In this case, just rerunning the prepare.sh script won't be sufficient and will lead to faulty variables.

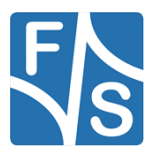
# 7 Adding custom boards

If you're using a custom board, you have to tell the prepare.sh script about its existence and create some configuration files (or simply copy the existing ones).

To tell the script about it, change the following lines in the prepare.sh script:

declare -a SUPPORTED\_BOARDS=("picocoremx8mp" "efusmx8mp" "armstonemx8mp" "fssmmx8mp" "boardname")

where *boardname* represent the name of your board and an entry to

declare -a SUPPORTED\_SOCS=("fsimx8mp" " fsimx8mp" " fsimx8mp"

so the number of your *boardname* matches the number of its specific SOC.

The following files, located at examples/fsimx6sx/board\_specific\_files/*boardname*, are needed to successfully compile the BSP for your own board:

- *boardname\_*board.c
- boardname\_board.h
- boardname\_pin\_mux.c
- *boardname\_*pin\_mux.h
- *boardname\_gpio\_pins.c*
- *boardname\_gpio\_pins.h*

*boardname* must be replaced by the name of your board. This must be same name as uses in the *SUPPORTED\_BOARDS* array used in the prepare.sh script.

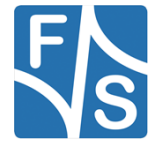

# 8 FreeRTOS examples

In this chapter we will provide you with necessary information on the demo and driver applications.

The "Description" will inform you about the demo's purpose.

In the "**Modifications made**" section you will find useful information if changes were made to certain files by F&S and the reason behind these changes.

"**Changes needed**" is the most important section. You will find the information necessary to successfully build and execute the examples here.

The last section, "Execute binary" will tell you the required steps to execute the image built.

## 8.1 General build and run information

Connect two Serial Cables to your Boars. One with the regular A53 Port, the other one with the M7 UART Port described in Pin Assignment.

Open up two Terminals and connect the UARTs via the COM interface and the following settings:

```
Baud rate: 115200
Data: 8 bit
Parity: none
Stop: 1 bit
Flow control: none
Transmit delay: 0 msec/char 0 msec/line
```

Build the examples like described in **Building the examples** and copy them to you tftp-directory.

To use the SDMA examples, the device tree has to be modified so that the M7 has access to the SDMA module. However, this will also take away the SPI\_A from the A53 core.

To do so, please change the #if 0 to #if 1

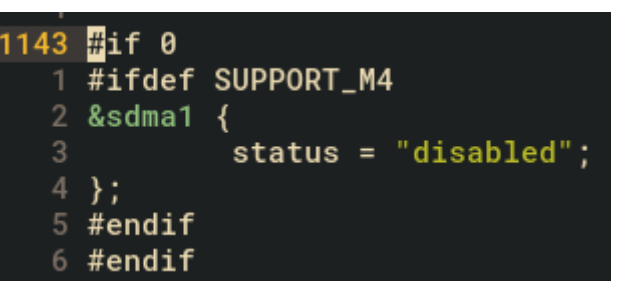

Figure 11: Device tree entry

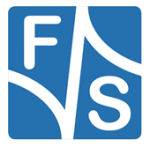

## 8.2 Cmsis\_driver\_examples

## 8.2.1 ecspi

## Int\_loopback\_transfer

#### Description

CMSIS-Driver defines generic peripheral driver interfaces for middleware making it reusable across a wide range of supported microcontroller devices. The API connects microcontroller peripherals with middleware that implements for example communication stacks, file systems, or graphic user interfaces. More information and usage method please refer to http://www.keil.com/pack/doc/cmsis/Driver/html/index.html.

The cmsis\_ecspi\_int\_loopback\_transfer example shows how to use CMSIS ECSPI driver in interrupt way:

In this example, ECSPI will do a loopback transfer in interrupt way, so, there is no need to set up any pins. And we should set the ECSPIx->TESTREG[LBC] bit, this bit is used in Master mode only. When this bit is set, the ECSPI connects the transmitter and receiver sections internally, and the data shifted out from the most-significant bit of the shift register is looped back into the least-significant bit of the Shift register. In this way, a self-test of the complete transmit/receive path can be made. The output pins are not affected, and the input pins are ignored.

#### Modifications made

Changed Pin muxing for F&S Boards

#### Changes needed

None.

#### Execute binary

Run

```
setenv m7_file "cmsis_ecspi_int_loopback_transfer.bin"
run m7
```

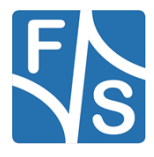

## Output

When the demo runs successfully, the log would be seen on the debug terminal like:

```
This is ECSPI CMSIS interrupt loopback transfer example.

The ECSPI will connect the transmitter and receiver sections in-

ternally.

Start transfer...

This is ECSPI_MasterSignalEvent_t.

Transfer completed!

ECSPI transfer all data matched!
```

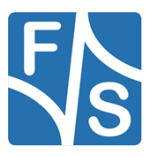

## sdma\_loopback\_transfer

#### Description

CMSIS-Driver defines generic peripheral driver interfaces for middleware making it reusable across a wide range of supported microcontroller devices. The API connects microcontroller peripherals with middleware that implements for example communication stacks, file systems, or graphic user interfaces. More information and usage method please refer to http://www.keil.com/pack/doc/cmsis/Driver/html/index.html.

The cmsis\_ecspi\_sdma\_loopback\_transfer example shows how to use CMSIS ECSPI driver in SDMA way:

In this example, ECSPI will do a loopback transfer in SDMA way, so, there is no need to set up any pins. And we should set the ECSPIx->TESTREG[LBC] bit, this bit is used in Master mode only. When this bit is set, the ECSPI connects the transmitter and receiver sections internally, and the data shifted out from the most-significant bit of the shift register is looped back into the least-significant bit of the Shift register.

In this way, a self-test of the complete transmit/receive path can be made. The output pins are not affected,

and the input pins are ignored.

#### **Modifications made**

Changed Pin muxing for F&S Boards

#### Changes needed

To use the example, please mind the necessary changes.

#### Execute binary

Run

```
setenv m7_file "cmsis_ecspi_sdma_loopback_transfer.bin"
```

run m7

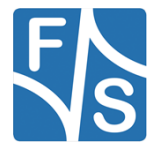

## Output

The log below shows the output of the hello world demo in the terminal window:

```
This is ECSPI CMSIS SDMA loopback transfer example.

The ECSPI will connect the transmitter and receiver sections in-

ternally.

Start transfer...

This is ECSPI_MasterSignalEvent_t

Transfer completed!

ECSPI transfer all data matched!
```

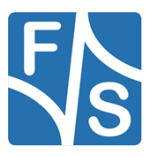

## 8.2.2 enet

Hasn't been ported yet.

## 8.2.3 i2c

## int\_b2b\_transfer / Master

## Description

CMSIS-Driver defines generic peripheral driver interfaces for middleware making it reusable across a wide range of supported microcontroller devices. The API connects microcontroller peripherals with middleware that implements for example communication stacks, file systems, or graphic user interfaces. More information and usage method please refer to http://www.keil.com/pack/doc/cmsis/Driver/html/index.html.

The i2c\_interrupt\_b2b\_transfer\_master example shows how to use CMSIS i2c driver as master to do board to board transfer with interrupt:

In this example, one i2c instance as master and another i2c instance on the other board as slave. Master sends a piece of data to slave and receive a piece of data from slave. This example checks if the data received from slave is correct.

#### **Modifications made**

Changed Pin muxing for F&S Boards

#### Changes needed

Connect two Boards through their I2C Interfaces. Refer for this to the Pin Assignment.

#### Execute binary

Run

```
setenv m7_file "cmsis_ii2c_b2b_transfer_master.bin"
```

run m7

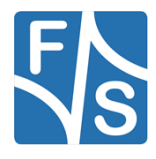

## Output

When the demo runs successfully, the following message is displayed in the terminal:

```
CMSIS I2C board2board interrupt example -- Master transfer.

Master will send data :

0x 0 0x 1 0x 2 0x 3 0x 4 0x 5 0x 6 0x 7

0x 8 0x 9 0x a 0x b 0x c 0x d 0x e 0x f

0x10 0x11 0x12 0x13 0x14 0x15 0x16 0x17

0x18 0x19 0x1a 0x1b 0x1c 0x1d 0x1e 0x1f

Receive sent data from slave :

0x 0 0x 1 0x 2 0x 3 0x 4 0x 5 0x 6 0x 7

0x 8 0x 9 0x a 0x b 0x c 0x d 0x e 0x f

0x10 0x11 0x12 0x13 0x14 0x15 0x16 0x17

0x18 0x19 0x1a 0x1b 0x1c 0x1d 0x1e 0x1f

End of I2C example .
```

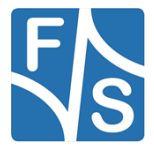

## int\_b2b\_transfer / Slave

#### Description

CMSIS-Driver defines generic peripheral driver interfaces for middleware making it reusable across a wide range of supported microcontroller devices. The API connects microcontroller peripherals with middleware that implements for example communication stacks, file systems, or graphic user interfaces. More information and usage method please refer to http://www.keil.com/pack/doc/cmsis/Driver/html/index.html.

The i2c\_interrupt\_b2b\_transfer\_master example shows how to use CMSIS i2c driver as master to do board to board transfer with interrupt:

In this example, one i2c instance as master and another i2c instance on the other board as slave. Master sends a piece of data to slave and receive a piece of data from slave. This example checks if the data received from slave is correct.

#### Modifications made

Changed Pin muxing for F&S Boards

#### **Changes needed**

Connect two Boards through their I2C Interfaces. Refer for this to the Pin Assignment.

#### Execute binary

Run

setenv m7\_file "cmsis\_ii2c\_b2b\_transfer\_slave.bin"

run m7

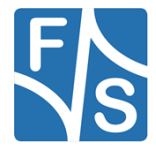

## Output

When the demo runs successfully, the following message is displayed in the terminal:

```
CMSIS I2C board2board interrupt example -- Slave transfer.

Slave received data :

0x 0 0x 1 0x 2 0x 3 0x 4 0x 5 0x 6 0x 7

0x 8 0x 9 0x a 0x b 0x c 0x d 0x e 0x f

0x10 0x11 0x12 0x13 0x14 0x15 0x16 0x17

0x18 0x19 0x1a 0x1b 0x1c 0x1d 0x1e 0x1f

End of I2C example .
```

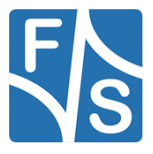

## 8.2.4 uart

## cmsis\_iuart\_interrupt\_transfer

#### Description

CMSIS-Driver defines generic peripheral driver interfaces for middleware making it reusable across a wide range of supported microcontroller devices. The API connects microcontroller peripherals with middleware that implements for example communication stacks, file systems, or graphic user interfaces. More information and usage method please refer to http://www.keil.com/pack/doc/cmsis/Driver/html/index.html.

The cmsis\_uart\_interrupt\_transfer example shows how to use uart cmsis driver in interrupt way:

In this example, one uart instance connect to PC through uart, the board will send back all characters that PC send to the board.

The example echo every 8 characters, so input 8 characters every time.

#### **Modifications made**

Changed Pin muxing for F&S Boards

#### Changes needed

None.

#### Execute binary

Run

setenv m7 file "cmsis iuart interrupt transfer.bin"

run m7

to start the example.

#### Output

When the demo runs successfully, the log would be seen on the debug terminal like:

```
USART CMSIS interrupt example
Board receives 8 characters then sends them out
Now please input:
```

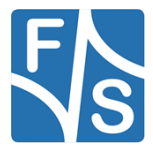

## cmsis\_iuart\_sdma\_transfer

This example has not been ported yet.

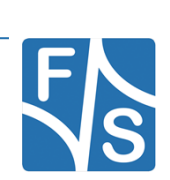

FreeRTOS on FSiMX8MP Boards

## 8.3 demo\_apps

## Remark

The documentation is based on the FreeRTOS BSP 2.10 package from NXP.

Some of the software examples provided by NXP expect a certain module or sensor to be available on the board. Since F&S boards do NOT provide these, the associated examples weren't ported at all.

## 8.3.1 hello\_world

## Description

The Hello World demo application provides a sanity check for the new SDK build environments and board bring up. The Hello World demo prints the "Hello World" string to the terminal using the SDK UART drivers. The purpose of this demo is to show how to use the UART, and to provide a simple project for debugging and further development.

Please input one character at a time. If you input too many characters each time, the receiver may overflow because the low level UART uses simple polling way for receiving. If you want to try inputting many characters each time, just define DEBUG\_CONSOLE\_TRANS-FER\_NON\_BLOCKING in your project to use the advanced debug console utility.

## **Modifications made**

Changed Pin muxing for F&S Boards

#### Changes needed

None.

## Execute binary

Run

```
setenv m7_file "hello_world.bin"
run m7
```

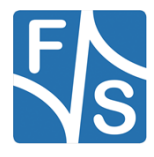

## Output

The log below shows the output of the hello world demo in the terminal window:

```
hello world.
```

## 8.3.2 sai\_low\_power\_audio

This example has not been ported yet.

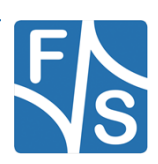

## 8.4 driver\_examples

## 8.4.1 asrc

Hasn't been ported yet.

## 8.4.2 ecspi

## ecspi\_loopback

#### Description

The ecspi\_loopback demo shows how the ecspi do a loopback transfer internally. The ECSPI connects the transmitter and receiver sections internally, and the data shifted out from the most-significant bit of the shift register is looped back into the least-significant bit of the Shift register. In this way, a self-test of the complete transmit/receive path can be made. The ouput pins are not affected, and the input pins are ignored.

#### **Modifications made**

Changed Pin muxing for F&S Boards

#### Changes needed

None.

#### Execute binary

Run

```
setenv m7_file "ecspi_loopback.bin"
run m7
```

#### to start the example.

#### Output

If the demo run successfully, the below log will be print in the terminal window:

```
***ECSPI Loopback Demo***
This demo is a loopback transfer test for ECSPI.
The ECSPI will connect the transmitter and receiver sections in-
ternally.
```

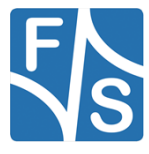

FreeRTOS on FSiMX8MP Boards

```
So, there is no need to connect the MOSI and MISO pins.
ECSPI loopback test pass!
```

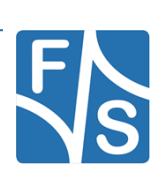

## interrupt\_b2b\_transfer / Master

#### Description

The ecspi\_interrupt\_b2b\_transfer example shows how to use ECSPI driver in interrupt way:

In this example , we need two boards, one board used as ECSPI master and another board used as ECSPI slave. The file 'ecspi\_interrupt\_b2b\_transfer\_master.c' includes the ECSPI master code. This example uses the transactional API in ECSPI driver.

1. ECSPI master send/received data to/from ECSPI slave in interrupt. (ECSPI Slave using interrupt to receive/send the data)

#### **Modifications made**

Changed Pin muxing for F&S Boards

#### Changes needed

Connect two Boards through their SPI Interfaces. Refer for this to the Pin Assignment.

#### Execute binary

Run

setenv m7\_file "ecspi\_interrupt\_b2b\_transfer\_master.bin"

run m7

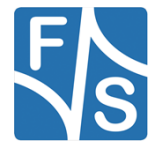

#### Output

When the demo runs successfully, the log would be seen on the debug terminal like:

```
ECSPI board to board interrupt example.
This example use one board as master and another as slave.
Master and slave uses interrupt way. Slave should start first.
Please make sure you make the correct line connection. Basically,
the connection is:
ECSPI master -- ECSPI slave
                CLK
  CLK
          ___
  PCS
           ___
                PCS
  MOSI
                MOSI
           ___
  MISO
           -- MISO
  GND
           __
                 GND
Master transmit:
   2
       3
             5 6 7 8 9 A B C D E F 10
 1
         4
 11 12 13 14 15 16 17 18 19 1A 1B 1C 1D 1E 1F 20
 21 22 23 24 25 26 27 28 29 2A 2B 2C 2D 2E 2F 30
 31 32 33 34 35 36 37 38 39 3A 3B 3C 3D 3E 3F 40
ECSPI transfer all data matched!
Master received:
   2 3 4 5 6 7 8 9 A B C D E F 10
 1
 11 12 13 14 15 16 17 18 19 1A 1B 1C 1D 1E 1F 20
 21 22 23 24 25 26 27 28 29 2A 2B 2C 2D 2E 2F 30
 31 32 33 34 35 36 37 38 39 3A 3B 3C 3D 3E 3F 40
Press any key to run again
```

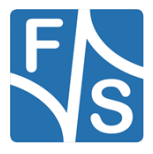

FreeRTOS on FSiMX8MP Boards

## interrupt\_b2b\_transfer / Slave

#### Description

The ecspi\_interrupt\_b2b\_transfer example shows how to use ECSPI driver in interrupt way:

In this example, we need two boards, one board used as ECSPI master and another board used as ECSPI slave. The file 'ecspi\_interrupt\_b2b\_transfer\_slave.c' includes the ECSPI slave code. This example uses the transactional API in ECSPI driver.

1. ECSPI master send/received data to/from ECSPI slave in interrupt. (ECSPI Slave using interrupt to receive/send the data)

#### **Modifications made**

Changed Pin muxing for F&S Boards

#### Changes needed

Connect two Boards through their SPI Interfaces. Refer for this to the Pin Assignment.

#### Execute binary

Run

setenv m7\_file "ecspi\_interrupt\_b2b\_transfer\_slave.bin"

run m7

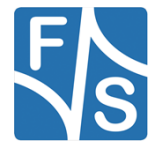

#### Output

When the demo runs successfully, the log would be seen on the debug terminal like:

```
ECSPI board to board interrupt example.

Slave example is running...

Slave starts to receive data!

This is ECSPI slave transfer completed callback.

It's a successful transfer.

Slave starts to transmit data!

This is ECSPI slave transfer completed callback.

It's a successful transfer.

Slave receive:

1 2 3 4 5 6 7 8 9 A B C D E F 10

11 12 13 14 15 16 17 18 19 1A 1B 1C 1D 1E 1F 20

21 22 23 24 25 26 27 28 29 2A 2B 2C 2D 2E 2F 30

31 32 33 34 35 36 37 38 39 3A 3B 3C 3D 3E 3F 40

Slave example is running...
```

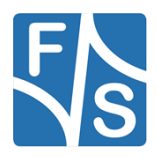

## polling\_b2b\_transfer / Master

#### Description

The ecspi\_polling\_b2b\_transfer example shows how to use ECSPI driver in polling way:

In this example, we need two boards, one board used as ECSPI master and another board used as ECSPI slave. The file 'ecspi\_polling\_b2b\_transfer\_master.c' includes the ECSPI master code.

1. ECSPI master send/receive data to/from ECSPI slave in polling. (ECSPI Slave using interrupt to receive/send the data)

#### **Modifications made**

Changed Pin muxing for F&S Boards

#### **Changes needed**

Connect two Boards through their SPI Interfaces. Refer for this to the Pin Assignment.

#### **Execute binary**

#### Run

```
setenv m7_file "ecspi_polling_b2b_transfer_master.bin"
```

```
run m7
```

to start the example.

#### Output

If the demo runs successfully, the log below will be print in the terminal window:

```
ECSPI board to board polling example.

This example use one board as master and another as slave.

Master uses polling way and slave uses interrupt way.

Please make sure you make the correct line connection. Basically,

the connection is:

ECSPI_master -- ECSPI_slave

CLK -- CLK

PCS -- PCS

MOSI -- MOSI
```

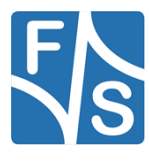

MISO -- MISO GND \_\_ GND Master transmit: 1 2 3 4 5 6 7 8 9 A B C D E F 10 11 12 13 14 15 16 17 18 19 1A 1B 1C 1D 1E 1F 20 21 22 23 24 25 26 27 28 29 2A 2B 2C 2D 2E 2F 30 31 32 33 34 35 36 37 38 39 3A 3B 3C 3D 3E 3F 40 ECSPI transfer all data matched! Master received: 2 3 4 5 6 7 8 9 A B C D E F 10 1 11 12 13 14 15 16 17 18 19 1A 1B 1C 1D 1E 1F 20 21 22 23 24 25 26 27 28 29 2A 2B 2C 2D 2E 2F 30 31 32 33 34 35 36 37 38 39 3A 3B 3C 3D 3E 3F 40 Press any key to run again

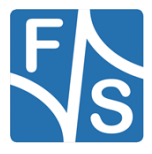

## polling\_b2b\_transfer / Slave

## Description

The ecspi\_polling\_b2b\_transfer example shows how to use ECSPI driver in polling way:

In this example, we need two boards, one board used as ECSPI master and another board used as ECSPI slave. The file 'ecspi\_polling\_b2b\_transfer\_slave.c' includes the ECSPI slave code.

1. ECSPI master send/received data to/from ECSPI slave in polling . (ECSPI Slave using interrupt to receive/send the data)

#### **Modifications made**

Changed Pin muxing for F&S Boards

#### Changes needed

Connect two Boards through their SPI Interfaces. Refer for this to the Pin Assignment.

## Execute binary

Run

setenv m7\_file "ecspi\_polling\_b2b\_transfer\_master.bin"

run m7

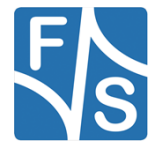

## Output

When the demo runs successfully, the log would be seen on the debug terminal like:

```
ECSPI board to board polling example.

Slave example is running...

Slave starts to receive data!

This is ECSPI slave transfer completed callback.

It's a successful transfer.

Slave starts to transmit data!

This is ECSPI slave transfer completed callback.

It's a successful transfer.

Slave receive:

1 2 3 4 5 6 7 8 9 A B C D E F 10

11 12 13 14 15 16 17 18 19 1A 1B 1C 1D 1E 1F 20

21 22 23 24 25 26 27 28 29 2A 2B 2C 2D 2E 2F 30

31 32 33 34 35 36 37 38 39 3A 3B 3C 3D 3E 3F 40

Slave example is running...
```

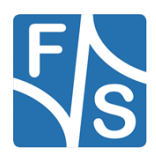

## 8.4.3 enet

Hasn't been ported yet.

## 8.4.4 enet\_qos

Hasn't been ported yet.

## 8.4.5 flexcan

## interrupt\_transfer

#### Description

The flexcan\_interrupt example shows how to use FlexCAN driver in none-blocking interrupt way:

In this example, 2 boards are connected through CAN bus. Endpoint A(board A) send a CAN Message to Endpoint B(board B) when user press space key in terminal. Endpoint B receive the message, print the message content to terminal and echo back the message. Endpoint A will increase the received message and waiting for the next transmission of the user initiated.

## **Modifications made**

Changed Pin muxing for F&S Boards

#### Changes needed

Connect two Boards through their CAN Interfaces. Refer for this to the Pin Assignment.

#### Execute binary

Run

```
setenv m7_file "flexcan_interrupt_transfer.bin"
```

run m7

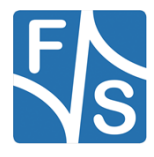

## Output

Node A

```
******** FLEXCAN Interrupt EXAMPLE ********
   Message format: Standard (11 bit id)
   Message buffer 9 used for Rx.
   Message buffer 8 used for Tx.
   Interrupt Mode: Enabled
   Operation Mode: TX and RX --> Normal
Please select local node as A or B:
Note: Node B should start first.
Node:a
Press any key to trigger one-shot transmission
Rx MB ID: 0x123, Rx MB data: 0x0, Time stamp: 8877
Press any key to trigger the next transmission!
Rx MB ID: 0x123, Rx MB data: 0x1, Time stamp: 32459
Press any key to trigger the next transmission!
```

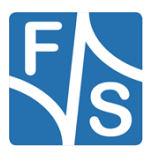

```
Node B
```

```
******** FLEXCAN Interrupt EXAMPLE ********
   Message format: Standard (11 bit id)
   Message buffer 9 used for Rx.
   Message buffer 8 used for Tx.
   Interrupt Mode: Enabled
   Operation Mode: TX and RX --> Normal
****
Please select local node as A or B:
Note: Node B should start first.
Node:b
Start to Wait data from Node A
Rx MB ID: 0x321, Rx MB data: 0x0, Time stamp: 5759
Wait Node A to trigger the next transmission!
Rx MB ID: 0x321, Rx MB data: 0x1, Time stamp: 57276
Wait Node A to trigger the next transmission!
```

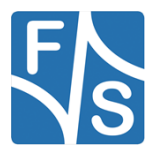

## loopback

## Description

The flexcan\_loopback\_functional example shows how to use the loopback test mode to debug your CAN Bus design:

To demonstrates this example, only one board is needed. The example will config one Flex-CAN Message Buffer to Rx Message Buffer and the other FlexCAN Message Buffer to Tx Message Buffer with same ID. After that, the example will send a CAN Message from the Tx Message Buffer to the Rx Message Buffer throuth internal loopback interconnect and print out the Message payload to terminal.

#### **Modifications made**

Changed Pin muxing for F&S Boards

#### Changes needed

None.

#### **Execute binary**

Run

```
setenv m7_file "flexcan_loopback.bin"
```

run m7

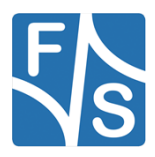

#### Output

```
==FlexCAN loopback functional example -- Start.==
Send message from MB8 to MB9
tx word0 = 0x11223344
tx word1 = 0x55667788
Received message from MB9
rx word0 = 0x11223344
rx word1 = 0x55667788
==FlexCAN loopback functional example -- Finish.==
```

## loopback\_transfer

#### Description

The flexcan\_loopback example shows how to use the loopback test mode to debug your CAN Bus design:

To demonstrates this example, only one board is needed. The example will config one Flex-CAN Message Buffer to Rx Message Buffer and the other FlexCAN Message Buffer to Tx Message Buffer with same ID. After that, the example will send a CAN Message from the Tx Message Buffer to the Rx Message Buffer through internal loopback interconnect and print out the Message payload to terminal.

#### **Modifications made**

Changed Pin muxing for F&S Boards

#### **Changes needed**

None.

#### **Execute binary**

Run

```
setenv m7_file "flexcan_loopback_transfer.bin"
```

run m7

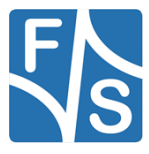

to start the example.

## Output

```
==FlexCAN loopback example -- Start.==
Send message from MB8 to MB9
tx word0 = 0x11223344
tx word1 = 0x55667788
Received message from MB9
rx word0 = 0x11223344
rx word1 = 0x55667788
==FlexCAN loopback example -- Finish.==
```

## ping\_pong\_buffer\_transfer

#### Description

The flexcan\_pingpang\_buffer\_transfer example shows how to use the FlexCAN queue feature to create 2 simulate FIFOs that can receive CAN/CANFD frames:

In this example, 2 boards are connected through CAN bus. Endpoint A(board A) send CAN/CANFD messages to Endpoint B(board B) when user inputs the number of CAN messages to be sent in terminal. Endpoint B uses two receiving queues to receive messages in turn, and prints the message content and the receiving queue number to the terminal after any queue is full.

#### **Modifications made**

Changed Pin muxing for F&S Boards

#### **Changes needed**

Connect two Boards through their CAN Interfaces. Refer for this to the Pin Assignment.

#### **Execute binary**

Run

```
setenv m7_file "flexcan_ping_pong_buffer_transfer.bin"
run m7
```

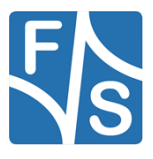

to start the example.

## Output

Node A

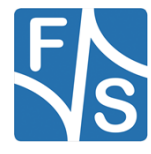

#### Node B

```
Please select local node as A or B:
Note: Node B should start first.
Node:B
Start to Wait data from Node A
Read Rx MB from Queue 1.
Rx MB ID: 0x321, Rx MB data: 0x0, Time stamp: 20971
Rx MB ID: 0x321, Rx MB data: 0x1, Time stamp: 56187
Rx MB ID: 0x321, Rx MB data: 0x2, Time stamp: 56867
Rx MB ID: 0x321, Rx MB data: 0x3, Time stamp: 57547
Read Rx MB from Queue 2.
Rx MB ID: 0x321, Rx MB data: 0x4, Time stamp: 56187
Rx MB ID: 0x321, Rx MB data: 0x5, Time stamp: 56867
Rx MB ID: 0x321, Rx MB data: 0x5, Time stamp: 56867
Rx MB ID: 0x321, Rx MB data: 0x6, Time stamp: 57547
Rx MB ID: 0x321, Rx MB data: 0x7, Time stamp: 57547
Wait Node A to trigger the next 8 messages!
```

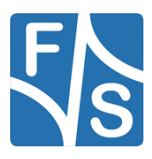

## 8.4.6 gpio

## led\_output

## Description

The GPIO Example project is a demonstration program that uses the KSDK software to manipulate the general-purpose outputs. The example is supported by the set, clear, and toggle write-only registers for each port output data register. The example take turns to shine the LED.

## **Modifications made**

Changed Pin muxing for F&S Boards

## Changes needed

Connect an LED to the pre defined GPIO and Ground. Refer for this to the Pin Assignment.

## **Execute binary**

Run

```
setenv m7_file "igpio_led_output.bin"
run m7
```

to start the example.

## Output

When the example runs successfully, the following message is displayed in the terminal:

GPIO Driver example The LED is blinking.

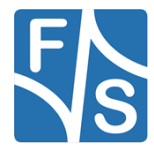

## 8.4.7 gpt

## gpt capture

The example can't be ported at the moment because no reasonable pin is available.

## gpt\_timer

## Description

The gpt\_timer project is a simple demonstration program of the SDK GPT driver. It sets up the GPT hardware block to trigger a periodic interrupt after every 1 second. When the GPT interrupt is triggered a message a printed on the UART terminal.

## **Modifications made**

Changed Pin muxing for F&S Boards

## **Changes needed**

None

## Execute binary

Run

```
setenv m7_file "gpt_timer.bin"
run m7
```

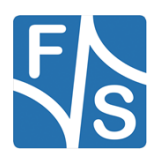

## Output

When the example runs successfully, the following message is displayed in the terminal:

```
Press any key to start the example
s
Starting GPT timer ...
GPT interrupt is occurred !
GPT interrupt is occurred !
GPT interrupt is occurred !
.
.
.
GPT interrupt is occurred !
.
.
```

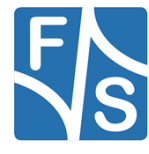

## 8.4.8 i2c

## interrupt\_b2b\_transfer / Master

#### Description

The i2c\_interrupt\_b2b\_transfer\_master example shows how to use i2c driver as master to do board to board transfer with interrupt:

In this example, one i2c instance acts as the master and another i2c instance on the other board as slave. The master sends a piece of data to the slave, and receives a piece of data from the slave. This example checks if the data received from the slave is correct.

#### **Modifications made**

Changed Pin muxing for F&S Boards

#### **Changes needed**

Connect the I2C interfaces two Boards. Refer for this to the Pin Assignment.

#### **Execute binary**

Run

```
setenv m7_file "ii2c_interrupt_b2b_transfer_master.bin"
run m7
```

to start the example.

#### Output

When the example runs successfully, following information can be seen on the terminal:

```
When the demo runs successfully, the following message is dis-
played in the terminal:
I2C board2board interrupt example -- Master transfer.
Master will send data :
0x 0 0x 1 0x 2 0x 3 0x 4 0x 5 0x 6 0x 7
```

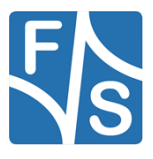

FreeRTOS on FSiMX8MP Boards
| 0x 8                 | 0x 9   | 0x a   | 0x b | 0x c  | 0x d | 0x e | 0x f |  |  |
|----------------------|--------|--------|------|-------|------|------|------|--|--|
| 0x10                 | 0x11   | 0x12   | 0x13 | 0x14  | 0x15 | 0x16 | 0x17 |  |  |
| 0x18                 | 0x19   | 0x1a   | 0x1b | 0x1c  | 0x1d | 0x1e | 0x1f |  |  |
|                      |        |        |      |       |      |      |      |  |  |
| Recei                | ve sen | t data | from | slave | :    |      |      |  |  |
| 0x 0                 | 0x 1   | 0x 2   | 0x 3 | 0x 4  | 0x 5 | 0x 6 | 0x 7 |  |  |
| 0x 8                 | 0x 9   | 0x a   | 0x b | 0x c  | 0x d | 0x e | 0x f |  |  |
| 0x10                 | 0x11   | 0x12   | 0x13 | 0x14  | 0x15 | 0x16 | 0x17 |  |  |
| 0x18                 | 0x19   | 0x1a   | 0x1b | 0x1c  | 0x1d | 0x1e | 0x1f |  |  |
|                      |        |        |      |       |      |      |      |  |  |
|                      |        |        |      |       |      |      |      |  |  |
| End of I2C example . |        |        |      |       |      |      |      |  |  |

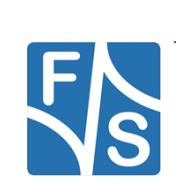

## interrupt\_b2b\_transfer / Slave

#### Description

The ii2c\_interrupt\_b2b\_transfer\_slave example shows how to use i2c driver as slave to do board to board transfer with interrupt:

In this example, one i2c instance as slave and another i2c instance on the other board as master. Master sends a piece of data to slave, and receive a piece of data from slave. This example checks if the data received from slave is correct.

#### **Modifications made**

Changed Pin muxing for F&S Boards

#### Changes needed

Connect the I2C interfaces two Boards. Refer for this to the Pin Assignment.

#### Execute binary

Run

```
setenv m7_file "ii2c_interrupt_b2b_transfer_slave.bin"
run m7
```

to start the example.

## Output

When the demo runs successfully, the following message is displayed in the terminal:

```
I2C board2board interrupt example -- Slave transfer.
Slave received data :
0x 0 0x 1 0x 2 0x 3 0x 4 0x 5 0x 6 0x 7
```

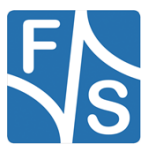

FreeRTOS on FSiMX8MP Boards

| 0x 8                 | 0x 9 | 0x a | 0x b | 0x c | 0x d | 0x e | 0x f |  |  |
|----------------------|------|------|------|------|------|------|------|--|--|
| 0x10                 | 0x11 | 0x12 | 0x13 | 0x14 | 0x15 | 0x16 | 0x17 |  |  |
| 0x18                 | 0x19 | 0x1a | 0x1b | 0x1c | 0x1d | 0x1e | 0x1f |  |  |
|                      |      |      |      |      |      |      |      |  |  |
|                      |      |      |      |      |      |      |      |  |  |
| End of I2C example . |      |      |      |      |      |      |      |  |  |

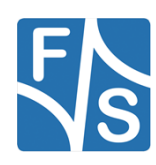

## polling\_b2b\_transfer / Master

#### Description

The ii2c\_polling\_b2b\_transfer\_master example shows how to use i2c driver as master to do board to board transfer using polling method:

In this example, one i2c instance as master and another i2c instance on the other board as slave. Master sends a piece of data to slave, and receive a piece of data from slave. This example checks if the data received from slave is correct.

#### **Modifications made**

Changed Pin muxing for F&S Boards

#### Changes needed

Connect the I2C interfaces two Boards. Refer for this to the Pin Assignment.

#### **Execute binary**

Run

```
setenv m7_file "ii2c_polling_b2b_transfer_master.bin"
run m7
```

to start the example.

#### Output

When the demo runs successfully, the following message is displayed in the terminal:

```
I2C board2board polling example -- Master transfer.
Master will send data :
0x 0 0x 1 0x 2 0x 3 0x 4 0x 5 0x 6 0x 7
0x 8 0x 9 0x a 0x b 0x c 0x d 0x e 0x f
0x10 0x11 0x12 0x13 0x14 0x15 0x16 0x17
```

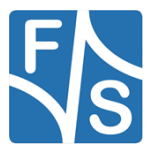

FreeRTOS on FSiMX8MP Boards

0x18 0x19 0x1a 0x1b 0x1c 0x1d 0x1e 0x1f Receive sent data from slave : 0x 0 0x 1 0x 2 0x 3 0x 4 0x 5 0x 6 0x 7 0x 8 0x 9 0x a 0x b 0x c 0x d 0x e 0x f 0x10 0x11 0x12 0x13 0x14 0x15 0x16 0x17 0x18 0x19 0x1a 0x1b 0x1c 0x1d 0x1e 0x1f

End of I2C example .

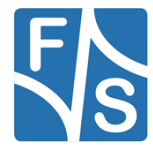

# polling\_b2b\_transfer / Slave

## Description

The i2c\_polling\_b2b\_transfer\_slave example shows how to use i2c driver as slave to do board to board transfer with a polling master:

In this example, one i2c instance as slave and another i2c instance on the other board as master. Master sends a piece of data to slave, and receive a piece of data from slave. This example checks if the data received from slave is correct.

#### **Modifications made**

Changed Pin muxing for F&S Boards

#### **Changes needed**

Connect the I2C interfaces two Boards. Refer for this to the Pin Assignment.

## Execute binary

Run

```
setenv m7_file "ii2c_polling_b2b_transfer_slave.bin"
run m7
```

to start the example.

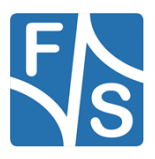

## Output

When the demo runs successfully, the following message is displayed in the terminal:

```
I2C board2board polling example -- Slave transfer.

Slave received data :

0x 0 0x 1 0x 2 0x 3 0x 4 0x 5 0x 6 0x 7

0x 8 0x 9 0x a 0x b 0x c 0x d 0x e 0x f

0x10 0x11 0x12 0x13 0x14 0x15 0x16 0x17

0x18 0x19 0x1a 0x1b 0x1c 0x1d 0x1e 0x1f

End of I2C example .
```

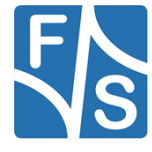

# 8.4.9 pdm

Hasn't been ported yet.

# 8.4.10 pwm

# Description

The PWM example shows how to setup and generate a PWM signal. The frequency and duty cycle can be programmed. When booting the A53 and using the default configuration set by the function PWM\_GetDefaultConfig(), the signal will be gated off by the Power State Coordination Interface (PSCI) to save energy. To counter this behavior some modifications have been made to keep the signal active.

## Modifications made

## pwm.c:

Changed Pin muxing for F&S Boards.

## **Changes needed**

Connect a measuring probe to the PWM and Ground. Refer for this to the Pin Assignment.

# Execute binary

First run

```
setenv m7_file "ipwm.bin"
run m7
```

## Output

The following message is displayed in the terminal window:

PWM driver example

On an oscilloscope you should see clear rectangular pulses. Alternatively, a LED can be used. It should visibly flash with a relatively high frequency.

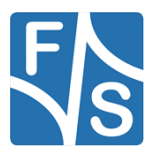

# 8.4.11 rdc

# Description

The RDC example shows how to control the peripheral and memory region access policy using RDC and RDC\_SEMA42.

## **Modifications made**

Changed Pin muxing for F&S Boards.

## **Changes needed**

None

## Execute binary

First run

```
setenv m7_file "rdc.bin"
run m7
```

## Output

The log below is shown in the terminal window:

```
RDC Example:
RDC Peripheral access control
RDC Peripheral access control with SEMA42
RDC memory region access control
```

RDC Example Succes

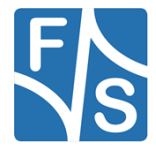

# 8.4.12 sai

Hasn't been ported yet.

# 8.4.13 sdma

## memory\_to\_memory

## Description

The EDMA memory to memory example is a simple demonstration program that uses the SDK software. It executes one shot transfer from source buffer to destination buffer using the SDK EDMA drivers. The purpose of this example is to show how to use the EDMA and to provide a simple example for debugging and further development.

## **Modifications made**

Changed Pin muxing for F&S Boards.

## **Changes needed**

To use the example, please mind the necessary changes.

## **Execute binary**

First run

```
setenv m7_file "sdma_memory_to_memory.bin"
run m7
```

# Output

When the example runs successfully, you can see the similar information from the terminal as below.

```
SDMA memory to memory transfer example begin.
Destination Buffer:
0 	 0 	 0 	 0
SDMA memory to memory transfer example finish.
```

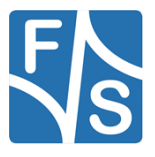

Destination Buffer: 1 2 3 4

#### scatter\_gather

#### Description

The SDMA scatter gather example is a simple demonstration program that uses the SDK software. It executes several shots transfer from source buffer to destination buffer using the SDK SDMA drivers. The purpose of this example is to show how to use the SDMA and to provide a scatter gather example for debugging and further development.

#### **Modifications made**

Changed Pin muxing for F&S Boards.

#### **Changes needed**

To use the example, please mind the necessary changes.

#### Execute binary

First run

```
setenv m7_file "sdma_scatter_gather.bin"
run m7
```

#### Output

When the example runs successfully, you can see the similar information from the terminal as below.

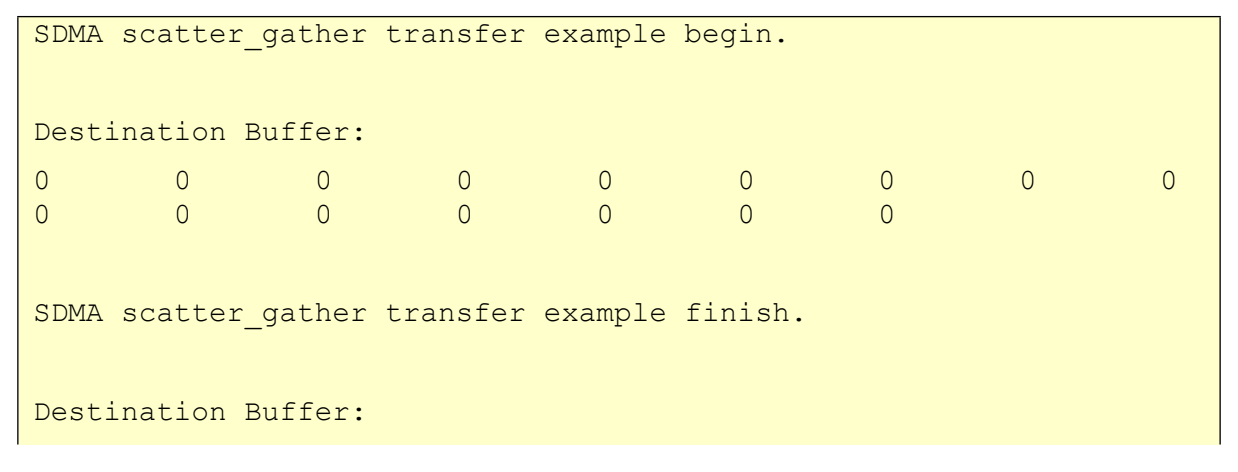

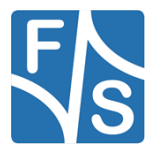

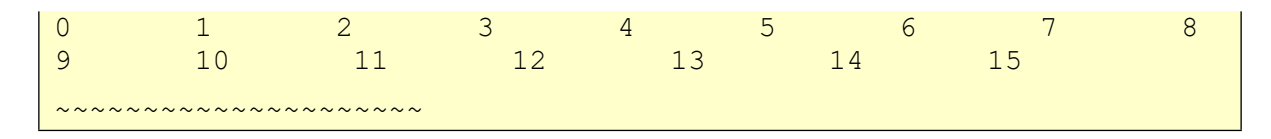

# 8.4.14 sema4

## Description

The sema4 uboot example shows how to use SEMA4 driver to lock and unlock a sema gate, the notification IRQ is also demonstrated in this example. This example should work together with uboot. This example runs on Cortex-M core, the uboot runs on the Cortex-A core.

## **Modifications made**

Changed Pin muxing for F&S Boards.

#### **Changes needed**

None

#### **Execute binary**

First run

```
setenv m7_file "sema4_uboot.bin"
run m7
```

## Output

Follow the output log, lock and unlock the sema4 gate in uboot. The whole log:

```
SEMA4 uboot example start
Lock sema4 gate in uboot using:
> mw.b 0x30ac0000 1 1
Unlock sema4 gate in uboot using:
> mw.b 0x30ac0000 0 1
SEMA4 uboot example success
```

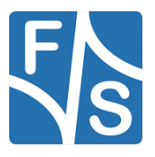

## 8.4.15 tmu

## tmu\_2\_monitor\_threshold

#### Description

The TMU example shows how to configure TMU register to monitor and report the temperature from the temperature measurement site located on the chip.

TMU has access to temperature measurement site located on the chip. It can signal an alarm if a programmed threshold is ever exceeded.

#### **Modifications made**

Changed Pin muxing for F&S Boards.

#### **Changes needed**

None

#### **Execute binary**

#### First run

```
setenv m7_file "tmu_2_monitor_threshold.bin"
run m7
```

#### Output

When the example runs successfully, you will see the temperature output from the terminal. If the pre-set threshold is reached, you will see the average temperature.

```
TMU monitor threshold example.
Initialization average temperature is positive 40 celsius degree
Average temperature is positive 50 celsius degree
High temperature average threshold to be reached.
```

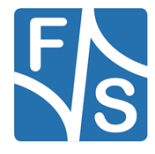

# tmu\_2\_temperature\_polling

# Description

The TMU example shows how to configure TMU register to monitor and report the temperature from the temperature measurement site located on the chip.

# **Modifications made**

Changed Pin muxing for F&S Boards.

## **Changes needed**

None

## **Execute binary**

First run

```
setenv m7_file "tmu_2_temperature_polling.bin"
run m7
```

## Output

When the example runs successfully, you will see the temperature output from the terminal.

```
TMU temperature polling example.
Average temperature is positive 44 celsius degree
Average temperature is positive 44 celsius degree
Average temperature is positive 44 celsius degree
Average temperature is positive 46 celsius degree
Average temperature is positive 48 celsius degree
Average temperature is positive 48 celsius degree
Average temperature is positive 48 celsius degree
Average temperature is positive 48 celsius degree
```

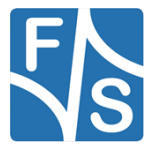

# 8.4.16 uart

## auto\_baudrate\_detect

#### Description

The uart\_auto\_baudrate\_detect example shows how to use uart auto baud rate detect feature: In this example, one uart instance connect to PC through uart. First, we should send characters a or A to board. The boars will set baud rate automatic. After baud rate has set, the board will send back all characters that PC send to the board.

#### **Modifications made**

Changed Pin muxing for F&S Boards.

#### **Changes needed**

None

#### **Execute binary**

#### First run

```
setenv m7_file "iuart_auto_baudrate_detect.bin"
run m7
```

#### Output

Set any baud rate in your terminal, and send character a or A to board, then

```
UART has detect one character A
Baud rate has been set automatic!
Board will send back received characters
```

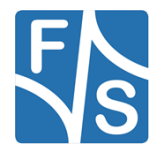

# idle\_detect\_sdma\_transfer

## Description

The uart\_idle\_detect\_sdma example shows how to use uart driver in sdma way:

In this example, one uart instance connect to PC through uart, the board will send back all characters that PC send to the board.

Uart will receive 8 characters every time, but if the character is less then 8, the idle line interrupt will generate, and abort the SDMA receive operation, and send out the received characters.

#### **Modifications made**

Changed Pin muxing for F&S Boards.

## **Changes needed**

To use the example, please mind the necessary changes.

## **Execute binary**

First run

```
setenv m7_file "iuart_idle_detect_sdma_transfer.bin"
run m7
```

## Output

```
Uart sdma transfer example!
Uart will receive 8 charactes every time, if less characters were
received,
Uart will generate the idle line detect interrupt, SDMA receive
operation will be aborted.
Board will send the received characters out.
Now please input:
```

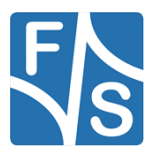

## interrupt

## Description

The uart\_functioncal\_interrupt example shows how to use uart driver functional API to receive data with interrupt method:

In this example, one uart instance connect to PC through uart, the board will send back all characters that PC send to the board.

#### **Modifications made**

Changed Pin muxing for F&S Boards.

#### Changes needed

None

#### **Execute binary**

First run

```
setenv m7_file "iuart_interrupt.bin"
run m7
```

## Output

```
Uart functional interrupt example
Board receives characters then sends them out
Now please input:
```

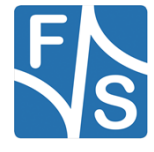

# interrupt\_rb\_transfer

## Description

The uart\_interrupt\_ring\_buffer example shows how to use uart driver in interrupt way with RX ring buffer enabled:

In this example, one uart instance connect to PC through uart, the board will send back all characters that PC send to the board.

The example echoes every 8 characters, so input 8 characters every time.

#### **Modifications made**

Changed Pin muxing for F&S Boards.

#### Changes needed

None

#### **Execute binary**

#### First run

```
setenv m7_file "iuart_interrupt_rb_transfer.bin"
run m7
```

# Output

```
UART RX ring buffer example
Send back received data
Echo every 8 bytes
```

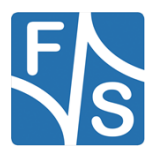

## interrupt\_transfer

#### Description

The uart\_interrupt example shows how to use uart driver in interrupt way:

In this example, one uart instance connect to PC through uart, the board will send back all characters that PC send to the board.

The example echoes every 8 characters, so input 8 characters every time.

#### **Modifications made**

Changed Pin muxing for F&S Boards.

#### Changes needed

None

#### **Execute binary**

First run

```
setenv m7_file "iuart_interrupt_transfer.bin"
```

run m7

## Output

```
Uart interrupt example
Board receives 8 characters then sends them out
Now please input:
```

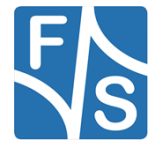

# polling

## Description

The uart\_polling example shows how to use uart driver in polling way:

In this example, one uart instance connect to PC through uart, the board will send back all characters that PC send to the board.

## **Modifications made**

Changed Pin muxing for F&S Boards.

## **Changes needed**

None

## Execute binary

First run

```
setenv m7_file "iuart_polling.bin"
run m7
```

# Output

```
Uart polling example
Board will send back received characters
```

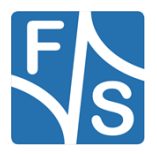

## sdma\_transfer

#### Description

The uart\_sdma example shows how to use uart driver in sdma way:

In this example, one uart instance connect to PC through uart, the board will send back all characters that PC send to the board.

The example echoes every 8 characters, so input 8 characters every time.

#### **Modifications made**

Changed Pin muxing for F&S Boards.

#### **Changes needed**

To use the example, please mind the necessary changes.

#### Execute binary

First run

```
setenv m7_file "iuart_sdma_transfer.bin"
run m7
```

#### Output

When the demo runs successfully, the log would be seen on the debug terminal like:

```
Uart interrupt example
Board receives 8 characters then sends them out
Now please input:
```

When you input 8 characters, the system will echo it by UART.

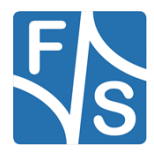

## 8.4.17 wdog

## Description

The WDOG Example project is to demonstrate usage of the KSDK wdog driver. In this example, implemented to test the wdog.

Please notice that because WDOG control registers are write-once only. And for the field WDT, once software performs a write "1" operation to this bit, it can not be reset/cleared until the next POR, this bit does not get reset/ cleared due to any system reset. So the WDOG\_Init function can be called only once after power reset when WDT set, and the WDOG\_Disable function can be called only once after reset.

#### **Modifications made**

Changed Pin muxing for F&S Boards.

#### Changes needed

None

#### Execute binary

First run

```
setenv m7_file "wdog01.bin"
run m7
```

#### Output

```
******* System Start *******
System reset by: Power On Reset!
- 3.Test the WDOG refresh function by using interrupt.
--- wdog Init done---
WDOG has be refreshed!
WDOG has be refreshed!
WDOG has be refreshed!
WDOG has be refreshed!
WDOG has be refreshed!
...
```

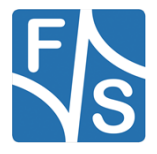

# 8.5 mulitcore\_examples

# 8.5.1 rpmsg\_lite\_pingpong\_rtos\_linux\_remote

## Description

The Multicore RPMsg-Lite pingpong RTOS project is a simple demonstration program that uses the MCUXpresso SDK software and the RPMsg-Lite library and shows how to implement the inter-core communicaton between cores of the multicore system. The primary core releases the secondary core from the reset and then the inter-core communication is established. Once the RPMsg is initialized and endpoints are created the message exchange starts, incrementing a virtual counter that is part of the message payload. The message pingpong finishes when the counter reaches the value of 100. Then the RPMsg-Lite is deinitialized and the procedure of the data exchange is repeated again.

#### Shared memory usage

This multicore example uses the shared memory for data exchange. The shared memory region is defined and the size can be adjustable in the linker file. The shared memory region start address and the size have to be defined in linker file for each core equally. The shared memory start address is then exported from the linker to the application.

#### **Modifications made**

#### board.h

#define VDEV0 VRING BASE (0x50000000)

Changed Pin muxing for F&S Boards.

#### **Changes needed**

None.

#### Execute binary

#### First run

```
setenv m7_file "rpmsg_lite_pingpong_rtos_linux_remote.bin"
run m7
```

then wait for Linux OS to finish booting. Log in, and type

modprobe imx\_rpmsg\_pingpong

to load the pingpong Linux side module.

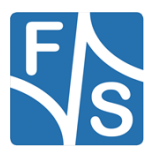

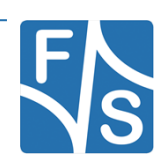

FreeRTOS on FSiMX8MP Boards

## Output

```
RPMSG Ping-Pong FreeRTOS RTOS API Demo...
RPMSG Share Base Addr is 0xb5000000
```

During boot the Kernel, the ARM Cortex-M7 terminal displays the following information:

```
Link is up!
Nameservice announce sent.
```

After the Linux RPMsg pingpong module was installed, the ARM Cortex-M7 terminal displays the following information:

```
Waiting for ping...
Sending pong...
Waiting for ping...
Sending pong...
Waiting for ping...
Sending pong...
Waiting for ping...
Sending pong...
Ping pong done, deinitializing...
Looping forever...
```

The Cortex-A terminal displays the following information:

```
get 1 (src: 0x1e)
get 3 (src: 0x1e)
.....
get 99 (src: 0x1e)
get 101 (src: 0x1e)
```

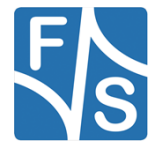

# 8.5.2 rpmsg\_lite\_str\_echo\_rtos

## Description

The Multicore RPMsg-Lite string echo project is a simple demonstration program that uses the MCUXpresso SDK software and the RPMsg-Lite library and shows how to implement the intercore communicaton between cores of the multicore system.

It works with Linux RPMsg master peer to transfer string content back and forth. The name service handshake is performed first to create the communication channels. Next, Linux OS waits for user input to the RPMsg virtual tty. Anything which is received is sent to M7. M7 displays what is received, and echoes back the same message as an acknowledgement. The tty reader on the Linux side can get the message, and start another transaction. The demo demonstrates RPMsg's ability to send arbitrary content back and forth.

The maximum message length supported by RPMsg is now 496 bytes. String longer than 496 will be divided by virtual tty into several messages.

#### Shared memory usage

This multicore example uses the shared memory for data exchange. The shared memory region is defined and the size can be adjustable in the linker file. The shared memory region start address and the size have to be defined in linker file for each core equally. The shared memory start address is then exported from the linker to the application.

#### Modifications made

#### board.h

#define VDEV0 VRING BASE (0x50000000)

Changed Pin muxing for F&S Boards.

#### Changes needed

None.

#### **Execute binary**

#### First run

```
setenv m7_file "rpmsg_lite_str_echo_rtos.bin"
```

run m7

then wait for Linux OS to finish booting. Log in, and type

modprobe imx\_rpmsg\_tty

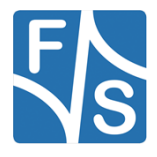

to load the pingpong Linux side module.

Run

echo test > /dev/ttyRPMSG30

to show the output of the RPMsg-Lite str echo demo in the terminal window

Output

```
RPMSG String Echo FreeRTOS RTOS API Demo...
Nameservice sent, ready for incoming messages...
```

After the Linux RPMsg tty module was installed, the ARM Cortex-M7 terminal displays the following information:

Get Message From Master Side : "hello world!" [len : 12]

After the user write into the ttyRPMSG –device the Cortex-M7 terminal displays the following information:

```
Get Message From Master Side : "test" [len : 4]
Get New Line From Master Side
```

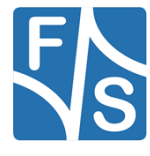

# 8.6 rtos\_examples

# 8.6.1 freertos\_ecspi

## Description

The freertos\_ecspi\_loopback demo shows how the ecspi do a loopback transfer internally in FreeRTOS. The ECSPI connects the transmitter and receiver sections internally, and the data shifted out from the most-significant bit of the shift register is looped back into the least-significant bit of the Shift register. In this way, a self-test of the complete transmit/receive path can be made. The output pins are not affected, and the input pins are ignored.

#### **Modifications made**

Changed Pin muxing for F&S Boards.

## **Changes needed**

None.

## Execute binary

#### Run

```
setenv m7_file "freertos_ecspi_loopback.bin"
run m7
```

## Output

If the demo run successfully, the below log will be print in the terminal window:

```
***FreeRTOS ECSPI Loopback Demo***
This demo is a loopback transfer test for ECSPI.
The ECSPI will connect the transmitter and receiver sections in-
ternally.
So, there is no need to connect the MOSI and MISO pins.
FreeRTOS ECSPI loopback test pass!
```

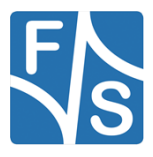

# 8.6.2 freertos\_event

## Description

This document explains the freertos\_event example. It shows how task waits for an event (defined set of bits in event group). This event can be set by any other process or interrupt in the system.

The example application creates three tasks. Two write tasks write\_task\_1 and write\_task\_2 continuously setting event bit 0 and bit 1.

Read\_task is waiting for any event bit and printing actual state on console. Event bits are automatically cleared after read task is entered.

Three possible states can occurre:

Both bits are set.

Bit B0 is set.

Bit B1 is set.

## Modifications made

Changed Pin muxing for F&S Boards.

## Changes needed

None

#### Execute binary

Run

```
setenv m7 file "freertos event.bin"
```

run m7

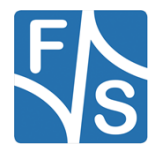

# Output

After the board is flashed the Tera Term will start printing the state of event bits.

```
Bit B1 is set.
Bit B0 is set.
Bit B1 is set.
Bit B0 is set.
Bit B1 is set.
```

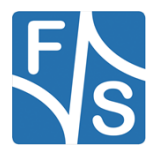

# 8.6.3 freertos\_generic

## Description

This document explains the freertos\_generic example. It is based on code FreeRTOS documentation from http://www.freertos.org/Hardware-independent-RTOS-example.html. It shows combination of several tasks with queue, software timer, tick hook and semaphore.

The example application creates three tasks. The prvQueueSendTask periodically sending data to xQueue queue. The prvQueueReceiveTask is waiting for incoming message and counting number of received messages. Task prvEventSemaphoreTask is waiting for xEventSemaphore semaphore given from vApplicationTickHook. Tick hook give semaphore every 500 ms.

Other hook types used for RTOS and resource statistics are also demonstrated in example:

- vApplicationIdleHook
- vApplicationStackOverflowHook
- vApplicationMallocFailedHook

#### **Modifications made**

Changed Pin muxing for F&S Boards.

#### Changes needed

None

#### Execute binary

Run

```
setenv m7_file "freertos_generic.bin"
run m7
```

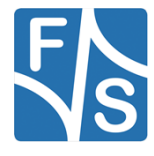

# Output

After the board is flashed the Tera Term will start periodically printing the state of generic example.

Event task is running. Receive message counter: 1. Receive message counter: 2. Receive message counter: 3. Receive message counter: 4. Receive message counter: 5. Receive message counter: 6. Receive message counter: 7.

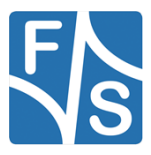

# 8.6.4 freertos\_hello

## Description

The Hello World project is a simple demonstration program that uses the SDK UART driver in combination with FreeRTOS. The purpose of this demo is to show how to use the debug console and to provide a simple project for debugging and further development.

The example application creates one task called hello\_task. This task print "Hello world." Message via debug console utility and suspend itself.

#### **Modifications made**

Changed Pin muxing for F&S Boards.

#### Changes needed

None

## Execute binary

Run

```
setenv m7_file "freertos_hello.bin"
run m7
```

#### Output

After the board is flashed the Tera Term will print "Hello world" message on terminal.

Hello world.

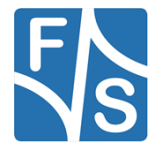

# 8.6.5 freertos\_i2c

# Description

This example shows how to send and receive data board to board via the I2C driver in FreeRTOS. One Board acts as the master and the other as the slave. FreeRTOS tasks will be created according to the role (Master or Slave) of the board. Single board functionality isn't yet implemented by NXP.

## **Modifications made**

Changed Pin muxing for F&S Boards.

# Changes needed

Connect the I2C interfaces two Boards. Refer for this to the Pin Assignment. If device using than master, set the following line in source code freertos\_i2c.c #define I2C\_MASTER\_SLAVE isMASTER If device using than slave, set the following line in source code freertos\_i2c.c #define I2C\_MASTER\_SLAVE isSLAVE

# Execute binary

Run on the device as slave

```
setenv m7_file "freertos_i2c_slave.bin"
run m7
```

Run on the device as master

```
setenv m7_file "freertos_i2c_master.bin"
```

run m7

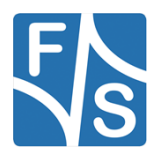

## Output

Upon successful execution, the terminal window displays the following message:

Master side

```
==FreeRTOS I2C example start.==
This example use two boards to connect with one as master and an-
other as slave.
Master will send data :
0x 0 0x 1 0x 2 0x 3 0x 4 0x 5 0x 6 0x 7
...
0x18 0x19 0x1a 0x1b 0x1c 0x1d 0x1e 0x1f
Master received data :
<Same as above>
End of FreeRtos I2C example.
```

#### Slave side

```
==FreeRTOS I2C example start.==
This example use two boards to connect with one as master and an-
other as slave.
I2C slave transfer completed successfully.
Slave received data :
<Same as above>
End of FreeRTOS I2C example.
```

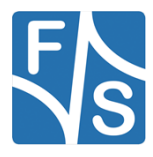

# 8.6.6 freertos\_mutex

## Description

This document explains the freertos\_mutex example. It shows how mutex manage access to common resource (terminal output).

The example application creates two identical instances of write\_task. Each task will lock the mutex before printing and unlock it after printing to ensure that the outputs from tasks are not mixed together.

The test\_task accept output message during creation as function parameter. Output message have two parts. If xMutex is unlocked, the write\_task\_1 acquire xMutex and print first part of message. Then rescheduling is performed. In this moment scheduler check if some other task could run, but second task write\_task+\_2 is blocked because xMutex is already locked by first write task. The first write\_task\_1 continue from last point by printing of second message part. Finaly the xMutex is unlocked and second instance of write\_task\_2 is executed.

#### **Modifications made**

Changed Pin muxing for F&S Boards.

#### **Changes needed**

None

## Execute binary

Run

```
setenv m7_file "freertos_mutex.bin"
run m7
```

## Output

After the board is flashed the Tera Term will start periodically printing strings synchronized by mutex.

```
"ABCD | EFGH"
"1234 | 5678"
"ABCD | EFGH"
"1234 | 5678"
```

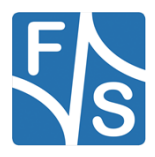
## 8.6.7 freertos\_queue

## Description

This document explains the freertos\_queue example. This example introduce simple logging mechanism based on message passing.

Example could be devided in two parts. First part is logger. It contain three tasks:

log\_add().....Add new message into the log. Call xQueueSend function to pass new message into message

queue.log\_init()....Initialize logger (create logging task and message queue log\_queue).

log\_task()....Task responsible for printing of log output.

Second part is application of this simple logging mechanism. Each of two tasks write\_task\_1 and write\_task\_2 print 5 messages into log.

#### **Modifications made**

Changed Pin muxing for F&S Boards.

#### **Changes needed**

None

#### **Execute binary**

Run

```
setenv m7_file "freertos_queue.bin"
```

## run m7

#### Output

After the board is flashed the Tera Term will show debug console output.

```
Log 0: Task1 Message 0
Log 1: Task2 Message 0
Log 2: Task1 Message 1
Log 3: Task2 Message 1
. . .
Log9: Task2 Message 4
```

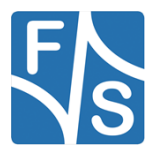

FreeRTOS examples

## 8.6.8 freertos\_sem

## Description

This document explains the freertos\_sem example, what to expect when running it and a brief introduction to the API. The freertos\_sem example code shows how semaphores works. Two different tasks are synchronized in bilateral rendezvous model.

The example uses four tasks. One producer\_task and three consumer\_tasks. The producer\_task starts by creating of two semaphores (xSemaphore\_producer and xSemaphore\_consumer). These semaphores control access to virtual item. The synchronization is based on bilateral rendezvous pattern. Both of consumer and producer must be prepared to enable transaction.

#### Modifications made

Changed Pin muxing for F&S Boards.

#### Changes needed

None

#### Execute binary

Run

setenv m7\_file "freertos\_sem.bin"
run m7

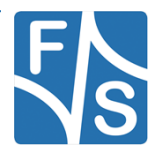

### Output

After the board is flashed the Tera Term will show debug console output.

```
Producer_task created.
Consumer_task 0 created.
Consumer_task 1 created.
Consumer_task 2 created.
Consumer number: 0
Consumer 0 accepted item.
Consumer number: 1
Consumer number: 2
Producer released item.
Consumer 0 accepted item.
Producer released item.
Consumer 1 accepted item.
Producer released item.
Consumer 2 accepted item.
```

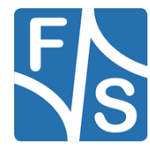

FreeRTOS examples

## 8.6.9 freertos\_swtimer

## Description

This document explains the freertos\_swtimer example. It shows usage of software timer and its callback.

The example application creates one software timer SwTimer. The timer's callback SwTimer-Callback is periodically executed and text "Tick." is printed to terminal.

## **Modifications made**

Changed Pin muxing for F&S Boards.

#### **Changes needed**

None

## Execute binary

Run

```
setenv m7_file "freertos_swtimer.bin"
run m7
```

## Output

After the board is flashed the Tera Term will show output message.

# Tick. Tick. ...

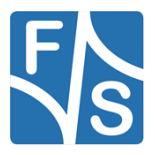

## 8.6.10 freertos\_tickless

## Description

This document explains the freertos\_tickless example. It shows how the CPU enters the sleep mode and then it is woken up either by expired time delay using low power timer module or by external interrupt caused by a user defined button.

### **Modifications made**

Changed Pin muxing for F&S Boards.

#### Changes needed

None

#### **Execute binary**

Run

```
setenv m7_file "freertos_tickless.bin"
```

run m7

## Output

After the board is flashed the Tera Term will show debug console output.

| 0     |  |  |
|-------|--|--|
| 5000  |  |  |
| 10000 |  |  |
| 15000 |  |  |
| 20000 |  |  |
| 25000 |  |  |
| 30000 |  |  |
|       |  |  |

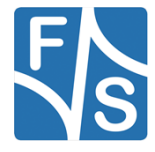

FreeRTOS examples

## 8.6.11 freertos\_uart

## Description

The UART example for FreeRTOS demonstrates the possibility to use the UART driver in the RTOS. The example uses single instance of UART IP and writes string into, then reads back chars. After every 4B received, these are sent back on UART.

## **Modifications made**

Changed Pin muxing for F&S Boards.

## Changes needed

None

## Execute binary

Run

```
setenv m7_file "freertos_uart.bin"
run m7
```

## Output

You will see the welcome string printed out on the console. You can send characters to the console back and they will be printed out onto console in a group of 4 characters.

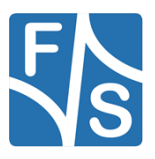

# 9 Appendix

## List of Figures

| Figure 1: Register with F&S website          | 8  |
|----------------------------------------------|----|
| Figure 2: Unlock software with serial number | 9  |
| Figure 3: MCUXpresso Extension               | 18 |
| Figure 4: Quickstart Panel                   | 18 |
| Figure 5: Device tree entry                  | 19 |
| Figure 6: Importing a repository             | 20 |
| Figure 7: Importing an example               | 20 |
| Figure 8: Imnported examples                 | 21 |
| Figure 9: Target selection                   | 21 |
| Figure 10: Running the example               | 21 |
| Figure 11: Device tree entry                 | 28 |

## List of Tables

| Table 1: Content of the created release directory | .11 |
|---------------------------------------------------|-----|
| Table 2: Description of the directory structure   | .16 |

## Third Party Agreement from Real Time Engineers Ltd.

Any FreeRTOS source code, whether modified or in its original release form, or whether in whole or in part, can only be distributed by you under the terms of version 2 of the GNU General Public License plus this exception. An independent module is a module which is not derived from or based on FreeRTOS.

Clause 1: Linking FreeRTOS with other modules is making a combined work based on FreeR-TOS. Thus, the terms and conditions of the GNU General Public License V2 cover the whole combination.

As a special exception, the copyright holders of FreeRTOS give you permission to link FreeR-TOS with independent modules to produce a statically linked executable, regardless of the license terms of these independent modules, and to copy and distribute the resulting executable under terms of your choice, provided that you also meet, for each linked independent module, the terms and conditions of the license of that module. An independent module is a module which is not derived from or based on FreeRTOS.

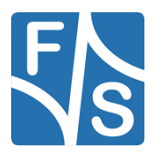

### Appendix

Clause 2: FreeRTOS may not be used for any competitive or comparative purpose, including the publication of any form of run time or compile time metric, without the express permission of Real Time Engineers Ltd. (this is the norm within the industry and is intended to ensure information accuracy).

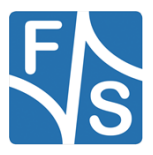

## **Important Notice**

The information in this publication has been carefully checked and is believed to be entirely accurate at the time of publication. F&S Elektronik Systeme assumes no responsibility, however, for possible errors or omissions, or for any consequences resulting from the use of the information contained in this documentation.

F&S Elektronik Systeme reserves the right to make changes in its products or product specifications or product documentation with the intent to improve function or design at any time and without notice and is not required to update this documentation to reflect such changes.

F&S Elektronik Systeme makes no warranty or guarantee regarding the suitability of its products for any particular purpose, nor does F&S Elektronik Systeme assume any liability arising out of the documentation or use of any product and specifically disclaims any and all liability, including without limitation any consequential or incidental damages.

Products are not designed, intended, or authorised for use as components in systems intended for applications intended to support or sustain life, or for any other application in which the failure of the product from F&S Elektronik Systeme could create a situation where personal injury or death may occur. Should the Buyer purchase or use a F&S Elektronik Systeme product for any such unintended or unauthorised application, the Buyer shall indemnify and hold F&S Elektronik Systeme and its officers, employees, subsidiaries, affiliates, and distributors harmless against all claims, costs, damages, expenses, and reasonable attorney fees arising out of, either directly or indirectly, any claim of personal injury or death that may be associated with such unintended or unauthorised use, even if such claim alleges that F&S Elektronik Systeme was negligent regarding the design or manufacture of said product.

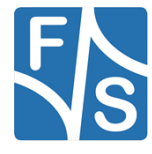